# 読みたい本を探そう 図書館の本の探しかた

情報の探しかた講座 埼玉県立久喜図書館 情報・地域協力担当 2019年11月27日(水)/12月1日(日)

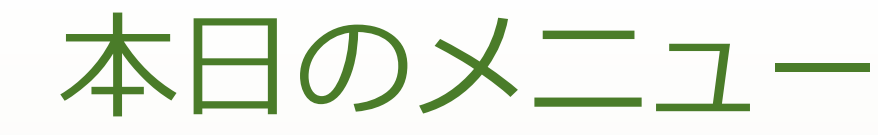

1

# 県立図書館の本を探してみよう

・県立図書館の本を探そう!

・ウェブサイトから本の予約をしてみよう!

2 探している本が県立図書館にないとき

・埼玉県内の図書館に本があるか調べてみよう!

・取り寄せ、リクエストを依頼してみよう!

3 ウェブサイトの役立つリンク集

# 1 県立図書館の本を探してみよう

# 県立図書館ウェブサイトを検索 例として・・・ (1)Internet Explorer (インターネットエクスプローラー)を開きます。 Yahoo!Japan (ヤフージャパン) で 2 「埼玉県立図書館」を検索します。

「埼玉県立図書館ウェブサイト」をクリック!

# 5 埼玉県立図書館ウェブサイト トップページ

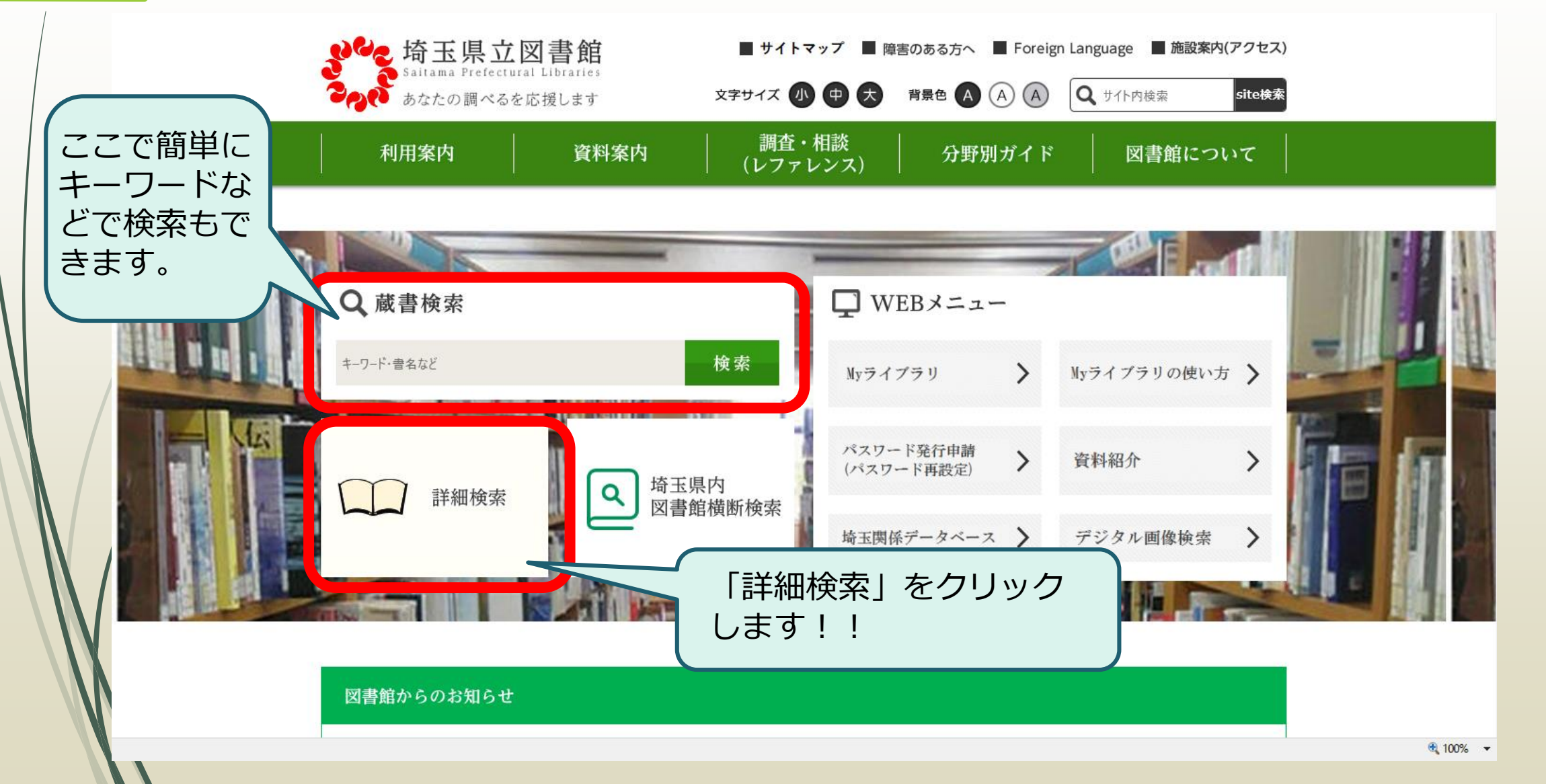

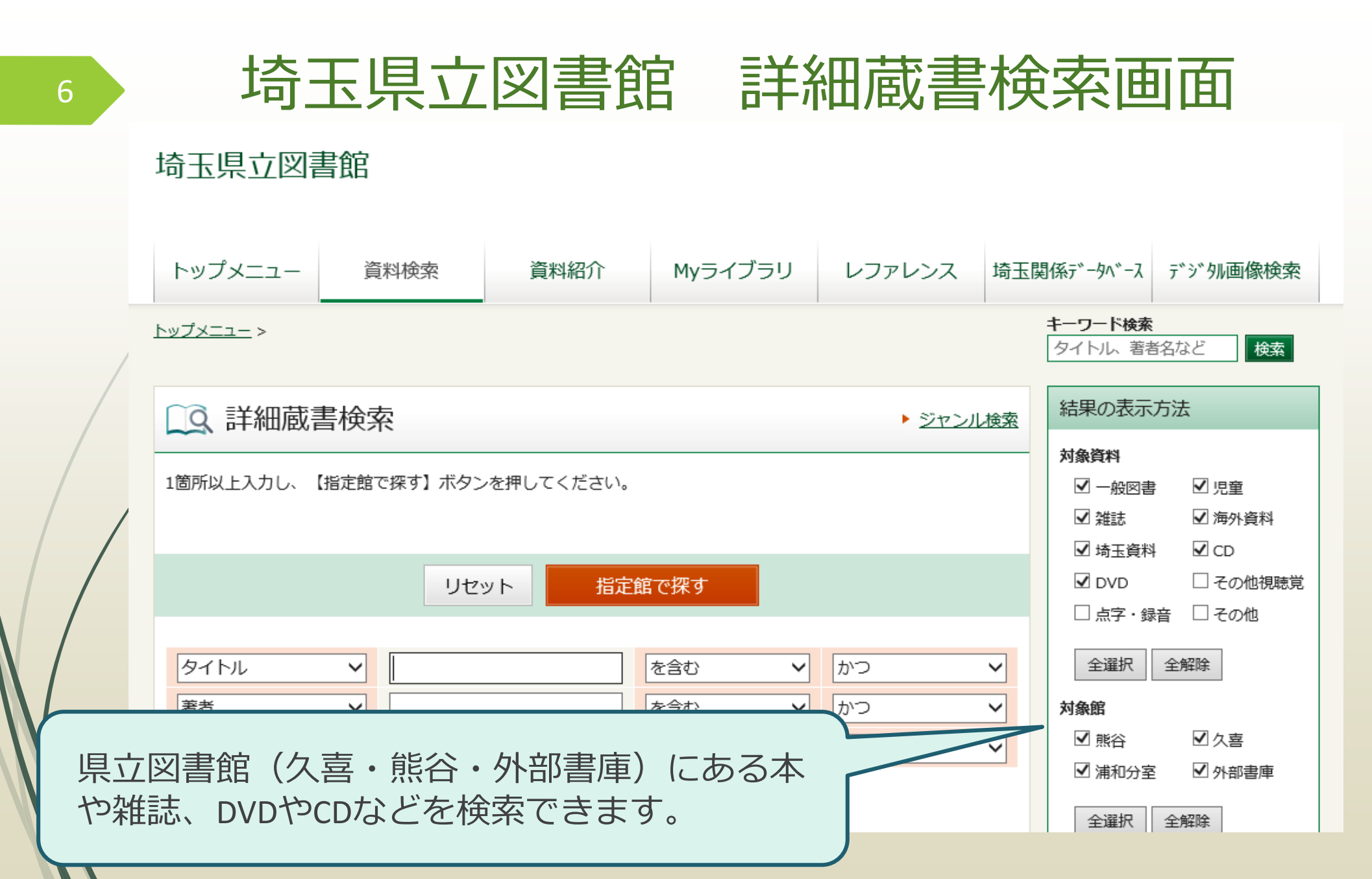

## まず…書名がわかっている場合 タイトルのとなりの空欄に読みたい本の書名を入力します。 たとえば・・・①「**渦」を入力**

### (大島真寿美(オオシマ マスミ) 著)

### ②「指定館で探す」をクリック

| □ 詳細蔵書検索                                                                                                    | 結果の表示方法                                                                                                    |
|----------------------------------------------------------------------------------------------------|----------------------------------------------------------------------------------------------------|
| 1箇所以上入力し、【指定館で探す】ボタンを押してください。<br>2<br>リセット<br>指定館で探す                                                                       | <ul> <li>対象資料</li> <li>☑ 一般図書</li> <li>☑ 児童</li> <li>☑ 雑誌</li> <li>☑ 埼玉資料</li> <li>☑ DVD</li> <li>□ その他視聴覚</li> <li>□ 点字・録音</li> <li>□ その他</li> </ul> |
| タイトル       渦       を含む       かつ          著者        を含む       かつ          一般件名        を含む       かつ          出版者         を含む | 全選択       全解除         対象館          ☑ 熊谷       ☑ 久喜         ☑ 浦和分室       ☑ 外部書庫                                                                        |

124件ヒットしました。

8

表示される順番は「出版年」の新しい順に「10件」ずつです。

次のページ(11~20件)に進むには「2」もしくは「次へ」をクリックします。

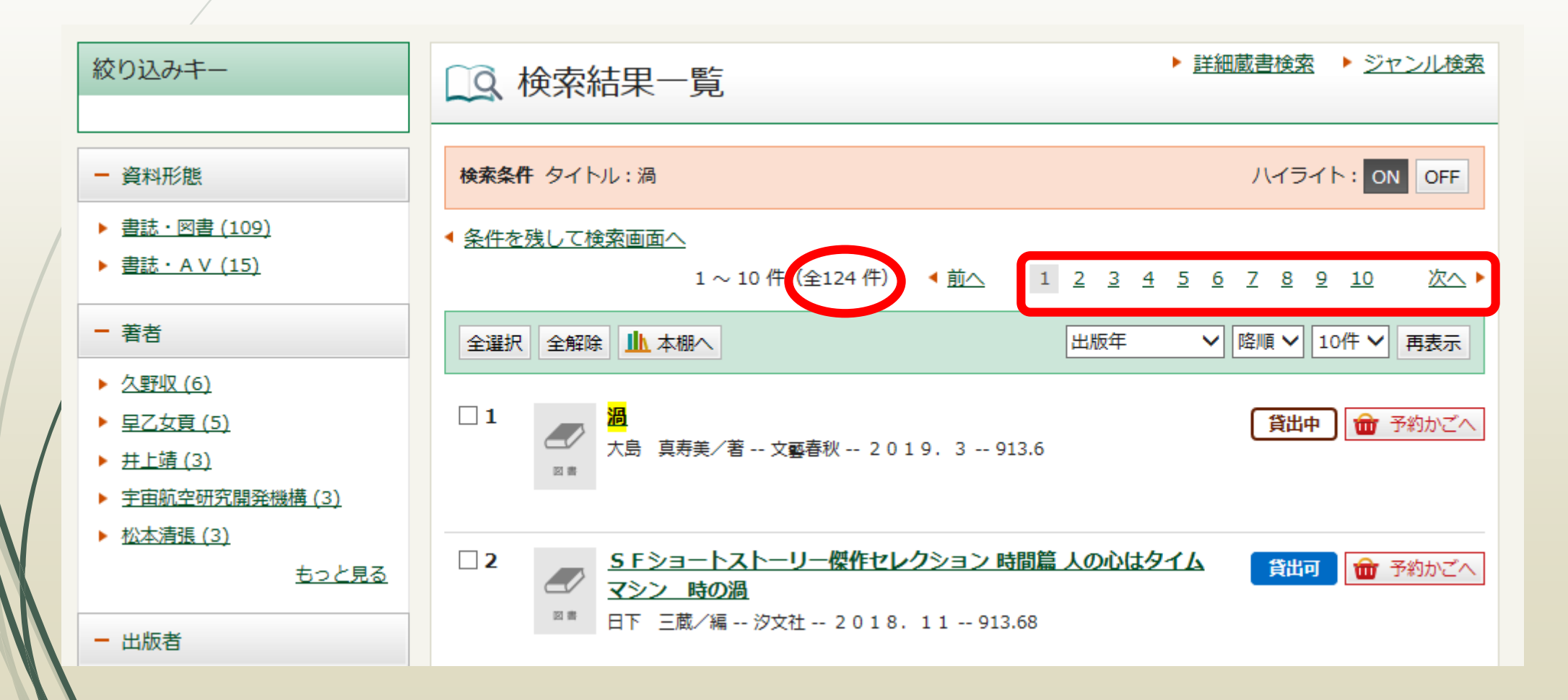

# 11~20件目です。 ①表示される順番や表示件数を変更することができます。 ②左側の「絞り込みキー」の欄で「出版者(社)」などで絞り込むことができます。

| 2 | 絞り込みキー                                                                                | LQ 検索結果一覧                                                                 | ▶ 詳細蔵書検索 ▶ ジャンル検索                            |
|---|---------------------------------------------------------------------------------------|---------------------------------------------------------------------------|----------------------------------------------|
| / | <ul> <li>         — 資料形態         <ul> <li> <u>書誌・図書 (109)</u> </li> </ul> </li> </ul> | <b>検索条件</b> タイトル:渦<br>▲ 条件を残して検索画面へ                                       | ハイライト: ON OFF                                |
| / | ▶ <u>書誌・A V (15)</u><br>- 著者                                                          | 11~20件(全124件) 4 前へ <u>1</u> 2 <u>3</u> 4 <u>5</u><br>全選択 全解除 <u>小</u> 本棚へ | <u>6 7 8 9 10 11</u> 次へ►<br>▼ 降順 ▼ 10件 ▼ 再表示 |
| / | <ul> <li> <u> <u> </u></u></li></ul>                                                  | □ 11                                                                      | 貸出可 📅 予約かごへ                                  |
|   | <ul> <li><u>松本清張(3)</u></li> <li><u>もっと見る</u></li> </ul>                              | □ 12                                                                      | 貸出可 🏦 予約かごへ                                  |
|   | - 出版者                                                                                 |                                                                           |                                              |

### | 書名をクリックして資料詳細画面を見ます。 | 検索結果一覧でも「書名」「著者」「出版者(社)」「出版年」や | 貸出中かどうか確認できますが、より詳細な情報がわかります。

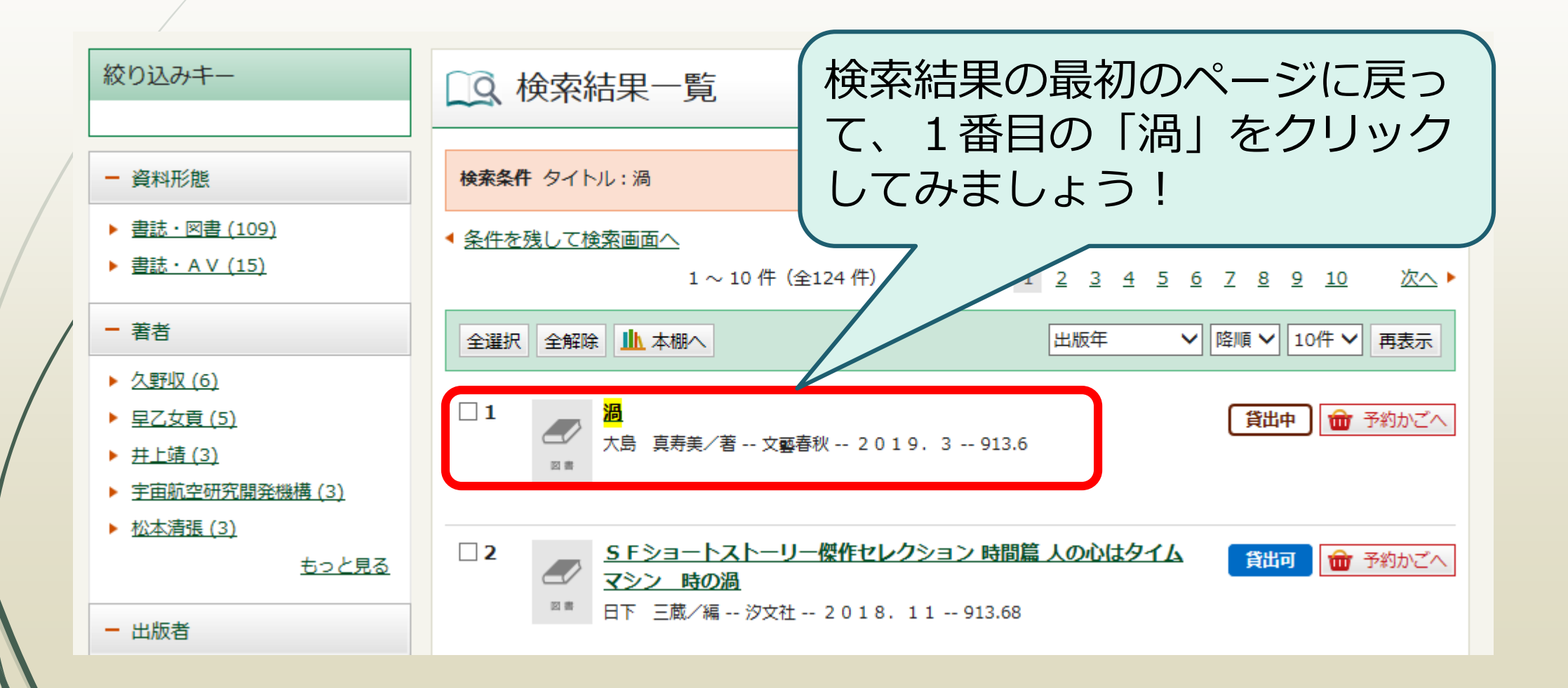

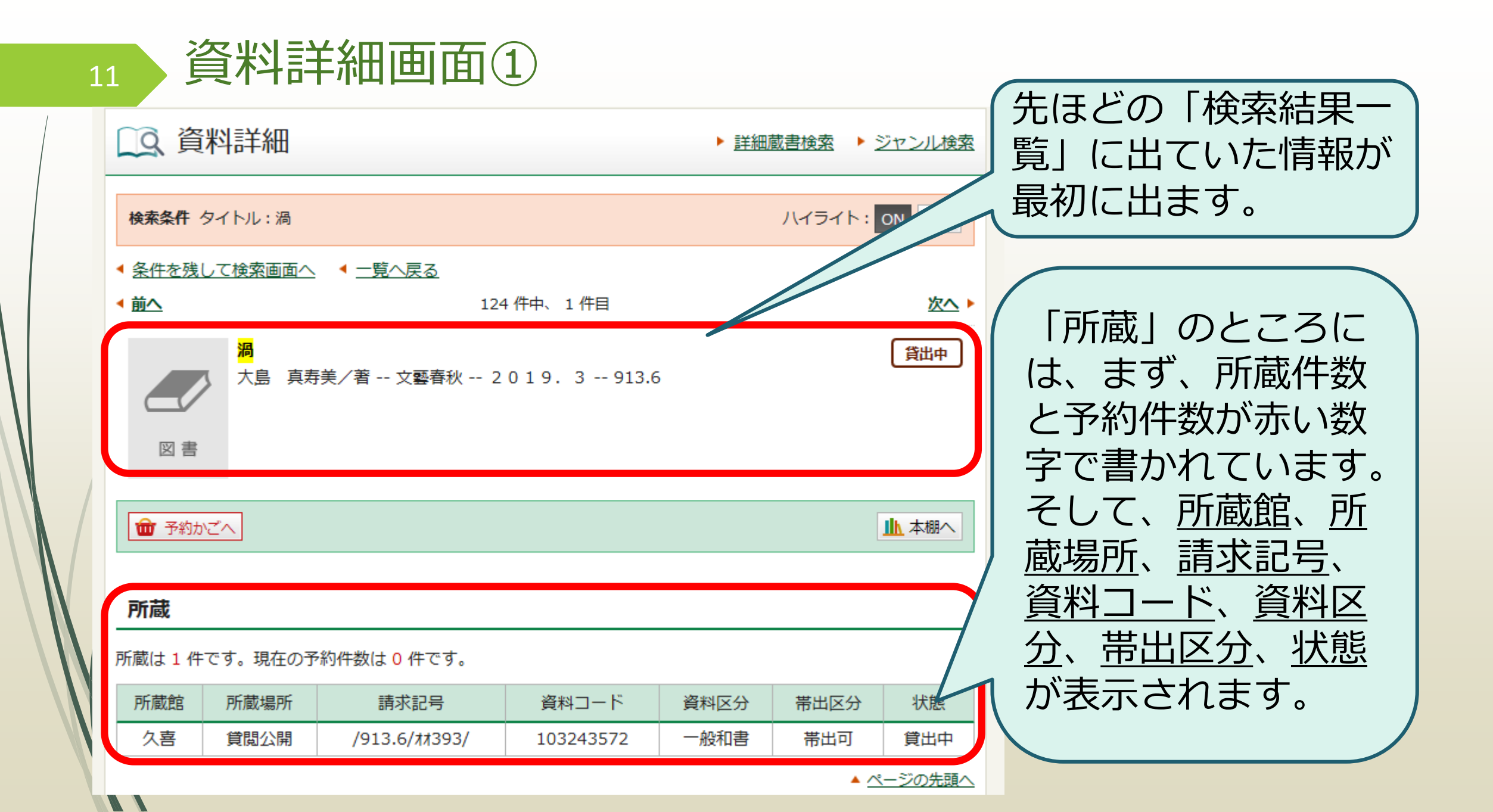

# 【用語解說①】

- 所蔵館 /: 資料のある図書館(久喜・熊谷・外部書庫があります)
- 所蔵場所 : 資料が置いてある場所(部屋)を表しています。
  - ・貸閲公開:閲覧室の書架(本棚)に並んでいます。
  - ・貸閲書庫:一般の方が入れない書庫にあるので職員が持ってきます。
- **請求記号**: <u>NDC分類</u>\*の数字を使っています。書架にこの番号順に並んでいます。
- **資料コード**:資料についているバーコード番号です。

- 資料区分 :「一般和書」「埼玉資料」「児童和書」「CD」など、種類を表しています。
- 帯出区分 :「帯出可」は館外への貸出ができる資料、「禁帯出」は図書館の中でご覧 いただく資料です。
- **状態**:「在館中」は所蔵館にあり貸出ができる状態、「貸出中」は現在借りられて いて図書館にない状態です。また「回送中」は予約受取館へ移動中の資料です。

| 13   | 資料詳       | 細画面2                                         |                                                 |                                         | 「館別所蔵」には所<br>蔵館と所蔵数、貸出            |
|------|-----------|----------------------------------------------|-------------------------------------------------|-----------------------------------------|-----------------------------------|
|      | 館別所蔵      |                                              |                                                 |                                         | └ 中の数と貸出可能な                       |
| _    | 館名        | 所蔵数                                          | 貸出中数                                            | 貸出可能数                                   | 数が出ています。                          |
|      | 久喜        | 1                                            | 1                                               | 0                                       |                                   |
|      |           |                                              |                                                 | ▲ <u>ページの先頭へ</u>                        |                                   |
|      | 資料詳細      |                                              |                                                 |                                         | 「資料詳細」のとこ                         |
|      | タイトル      | 渦                                            |                                                 |                                         | ろには、書誌情報と                         |
|      | 書名力ナ      | <br>ウズ                                       |                                                 |                                         | 、 呼ばれる、資料の詳 │                     |
|      | 副書名       | 妹背山婦女庭訓魂結び                                   |                                                 |                                         | しい情報が書いてあ                         |
|      | 副書名力ナ     | イモセヤマ オンナ テイ                                 | キン タマムスビ                                        |                                         |                                   |
|      | 著者        | 大島」真寿美/著                                     |                                                 |                                         | ります。ページ数や                         |
|      | 著者力ナ      | オオシマ マスミ                                     |                                                 |                                         | ↓ 大きさ №00分類* ↓                    |
|      | 出版者       | 文藝春秋                                         |                                                 |                                         |                                   |
|      | 出版年       | 2019.3                                       |                                                 |                                         | 1 <sup>3</sup> <u> SBN*</u> なども載つ |
|      | ページ数      | 3 6 1 p                                      |                                                 |                                         | ています。                             |
| NV I | ちき大       | 2 0 c m                                      |                                                 |                                         |                                   |
|      | NDC分類(9版) | 913.6                                        |                                                 |                                         |                                   |
| W/   | 内容紹介      | 江戸時代、芝居小屋が立ち<br>生まれた成章は、浄瑠璃の<br>孝」などを生んだ人形浄瑠 | 5並ぶ大坂・道頓堀。大坂の<br>0魅力に取り付かれ…。「妹<br>1璃作者、近松半二の生涯を | 儒学者・穂積以貫の次男として<br>背山婦女庭訓」や「本朝廿四<br>・描く。 | ☆最後に「内容一覧」が出る資<br>料もあります。         |

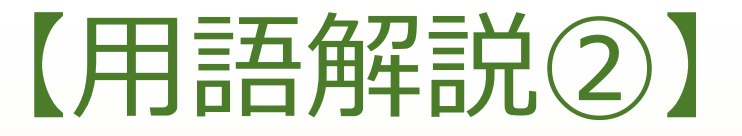

NDC分類 : 「日本十進分類法(NDC: Nippon Decimal Classification)」のこと。日本の多くの図書館で使われている図書の分類法。すべての本を内容によって1類~9類に分類し、どれにもあてはまらないものを0類として、全部で10のグループに分けて、さらに細かく分類する。

\*埼玉県立図書館は各館で以下の専門分野を所蔵しています。

【久喜図書館】4.自然科学 5.技術 7.芸術 8.言語 9.文学 【熊谷図書館】0.総記 1.哲学 2.歴史 3.社会科学 6.産業

**ISBN**(International Standard Book Number:国際標準図書番号):

14

図書に付与される国際規格コードのこと。図書ごとに別々の番号を持っているので、 図書を特定できる。

**ISSN**(International Standard Serial Number:国際標準逐次刊行物番号):

逐次刊行物(雑誌など)を識別するための国際的なコード番号のこと。

【検索入力について】

・入力は、カタカナ・ひらがなでも検索することができます。
 ただし、カタカナ・ひらがなで入力する際は、助詞の「は」「へ」
 「を」は「わ」「え」「お」と入力してください。

例: 「吾輩は猫である」→「わがはいわねこである」

・
全角・半角・大文字・小文字の区別なく検索できます。

- ・著者名や出版者(社)、キーワードなどからも検索することができます。
- 一般件名や個人件名でも調べられます。

- 例:インフルエンザ 夏目漱石 など
- ・<u>NDC分類\*</u>や<u>ISBN\*</u>、<u>ISSN\*</u>による検索ができます。

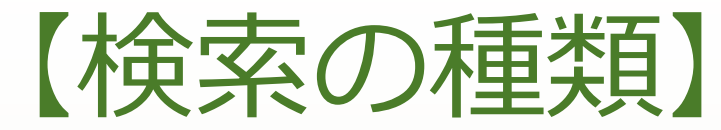

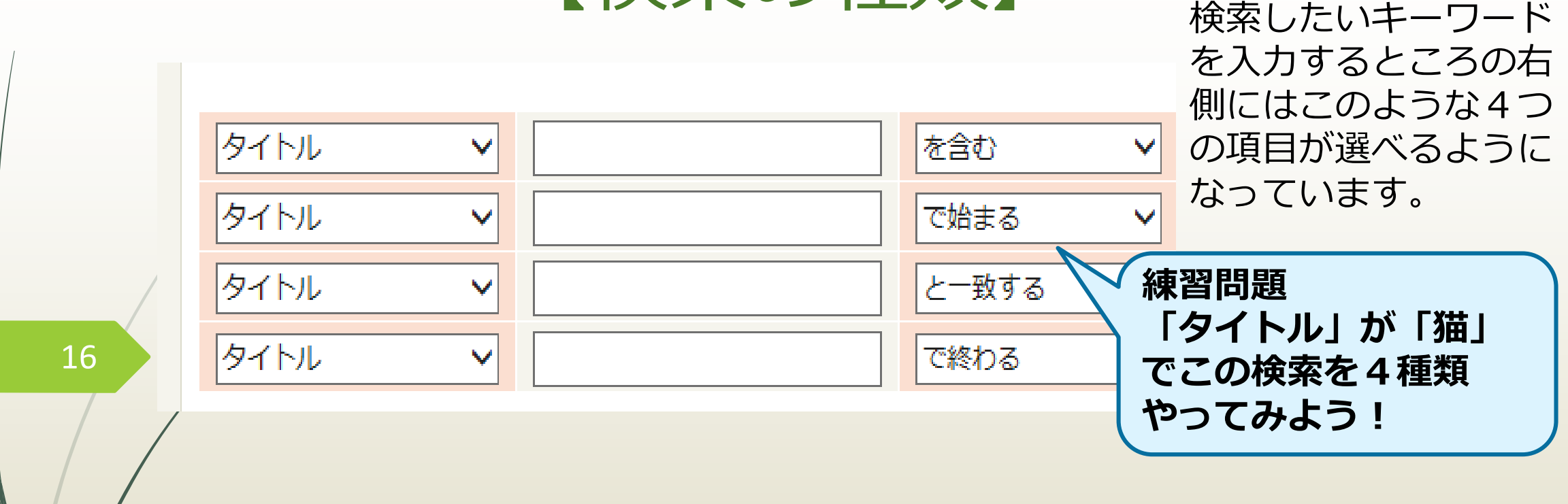

「を含む」を選ぶと 検索キーワードを含む資料を検索します。 「で始まる」を選ぶと 検索キーワードで始まる資料を検索します。 「と一致する」を選ぶと 検索キーワードと完全一致する資料を検索します。 「で終わる」を選ぶと 検索キーワードで終わる資料を検索します。

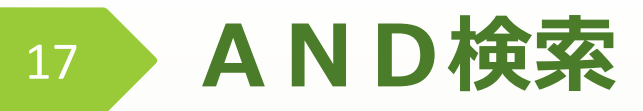

# 2つのキーワードを含むものを検索します。 例えば・・①「岩波書店」から出版された ②「ワガハイワネコデアル(吾輩は猫である)」を ③「かつ」で検索

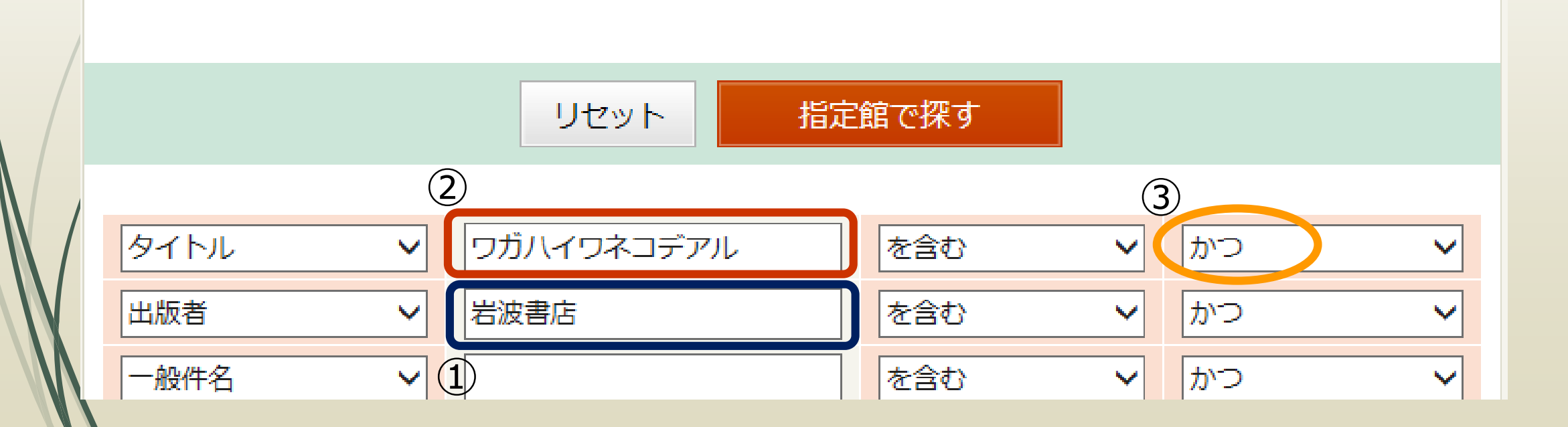

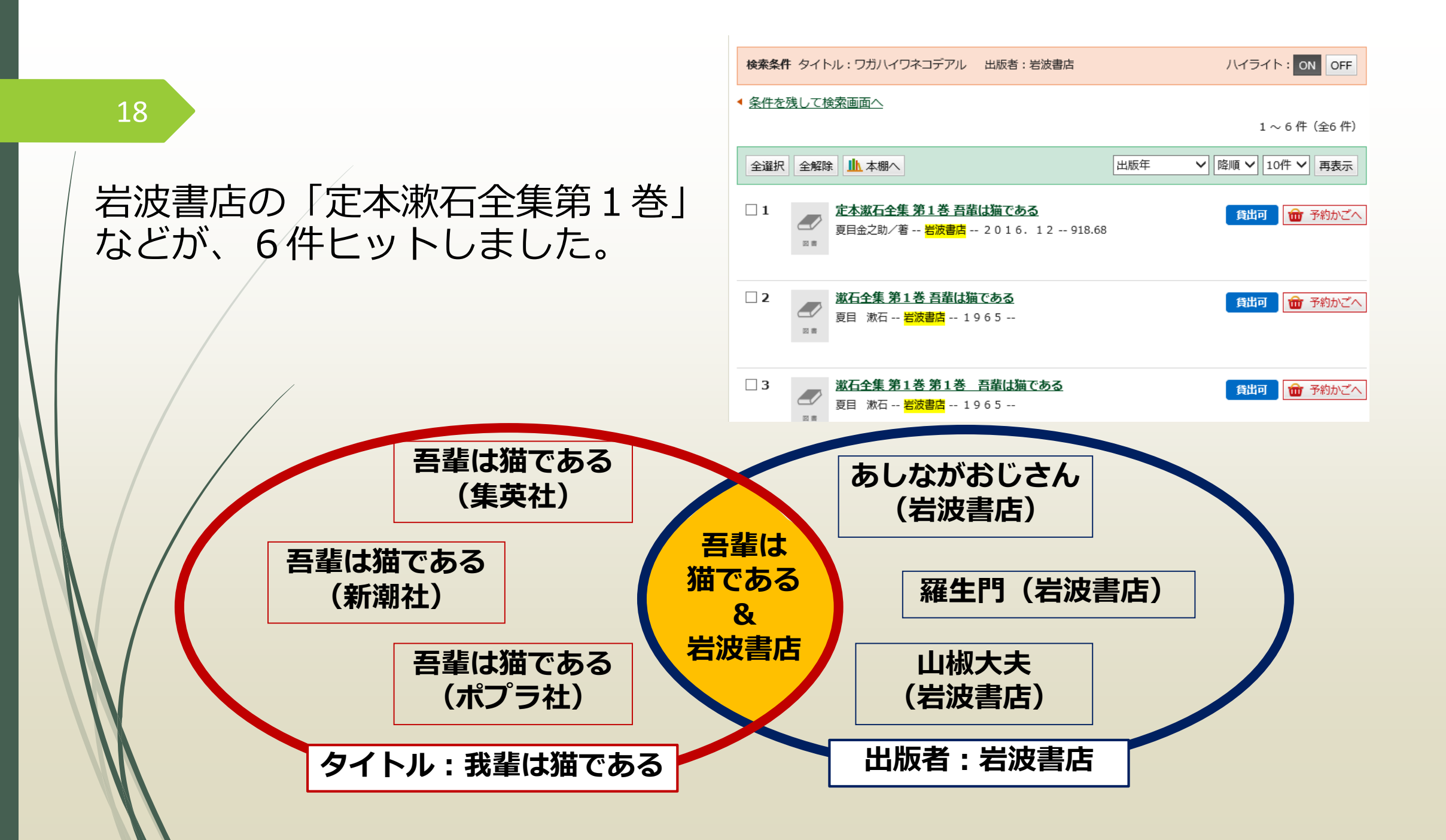

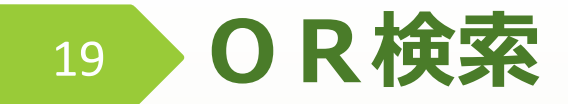

# 2つのキーワードのうち、どちらか1つでも含まれているものを検索します。 例えば・・・①タイトルに「久喜市」もしくは ②「天王様」が含まれている資料を ③「または」で検索

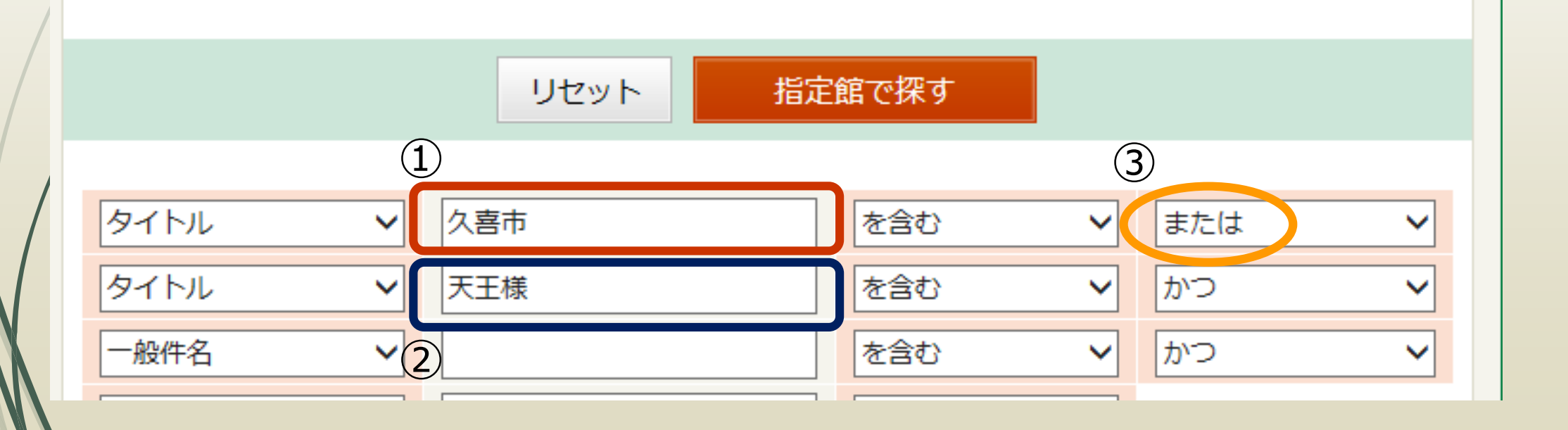

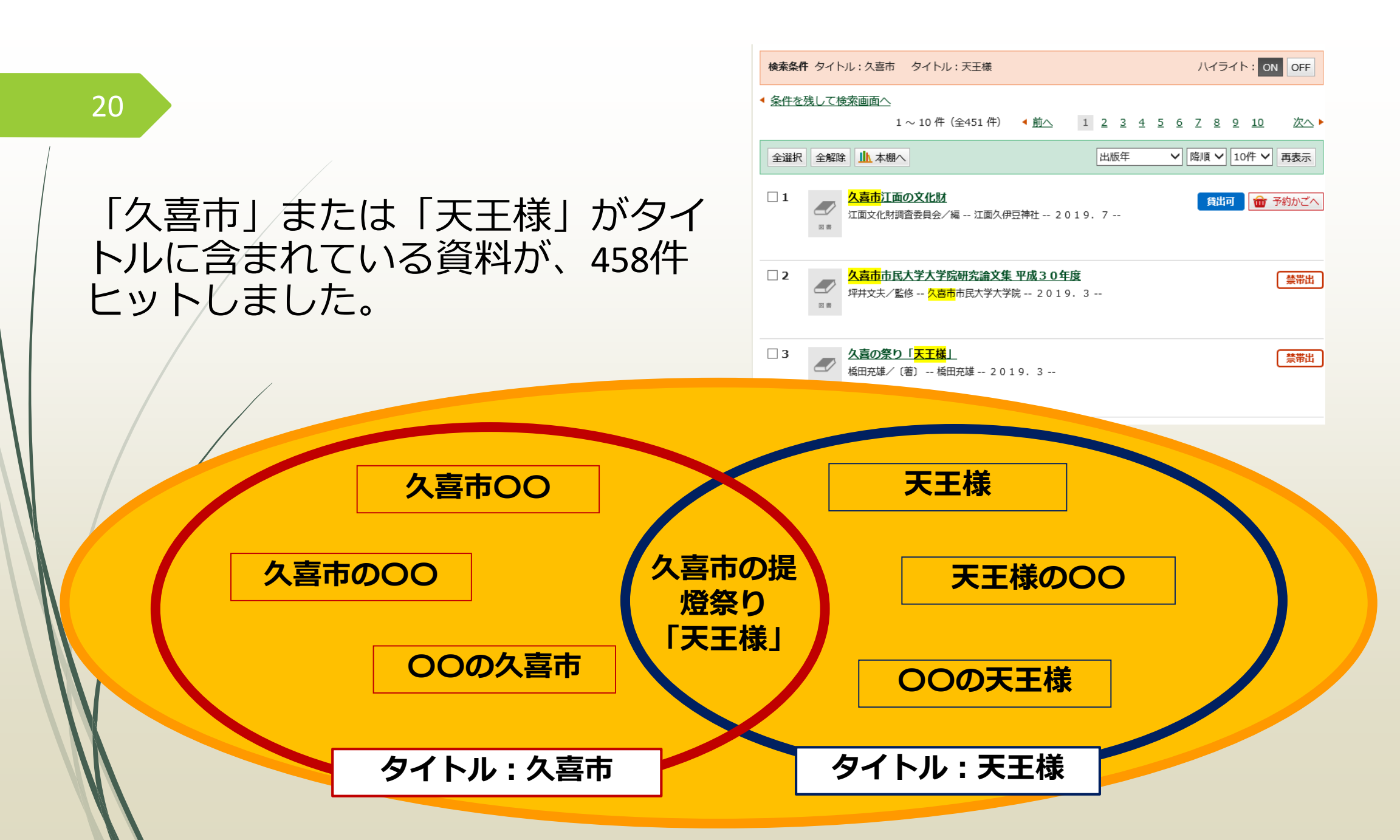

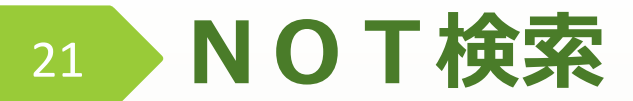

## あるキーワードのなかで、特定のキーワードを除くものを検索します。 例えば・・・①タイトルに「源氏」が含まれている資料を ②「でない」で ③キーワード「源氏物語」で検索

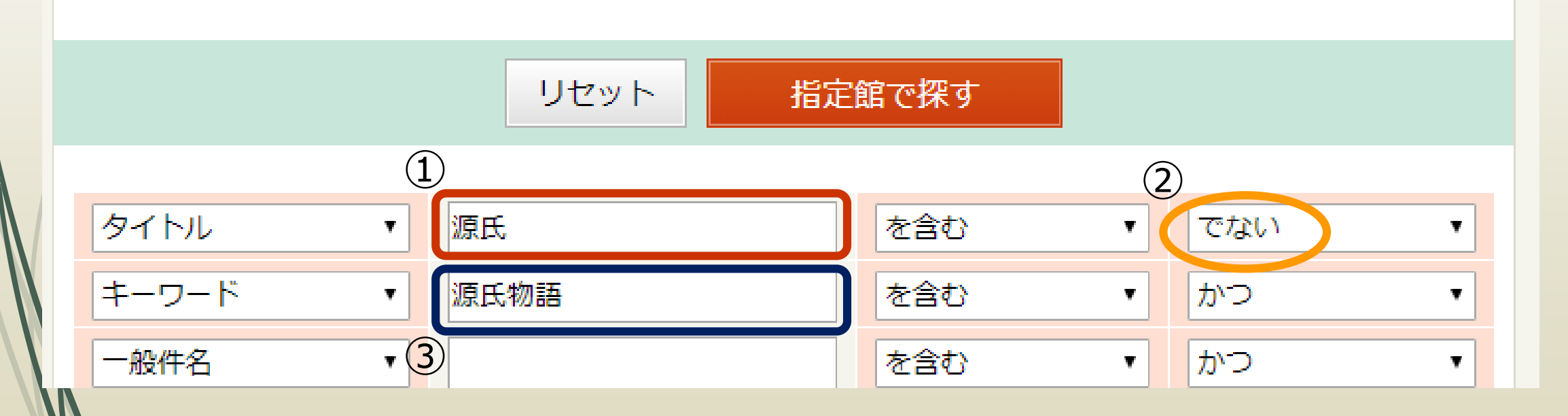

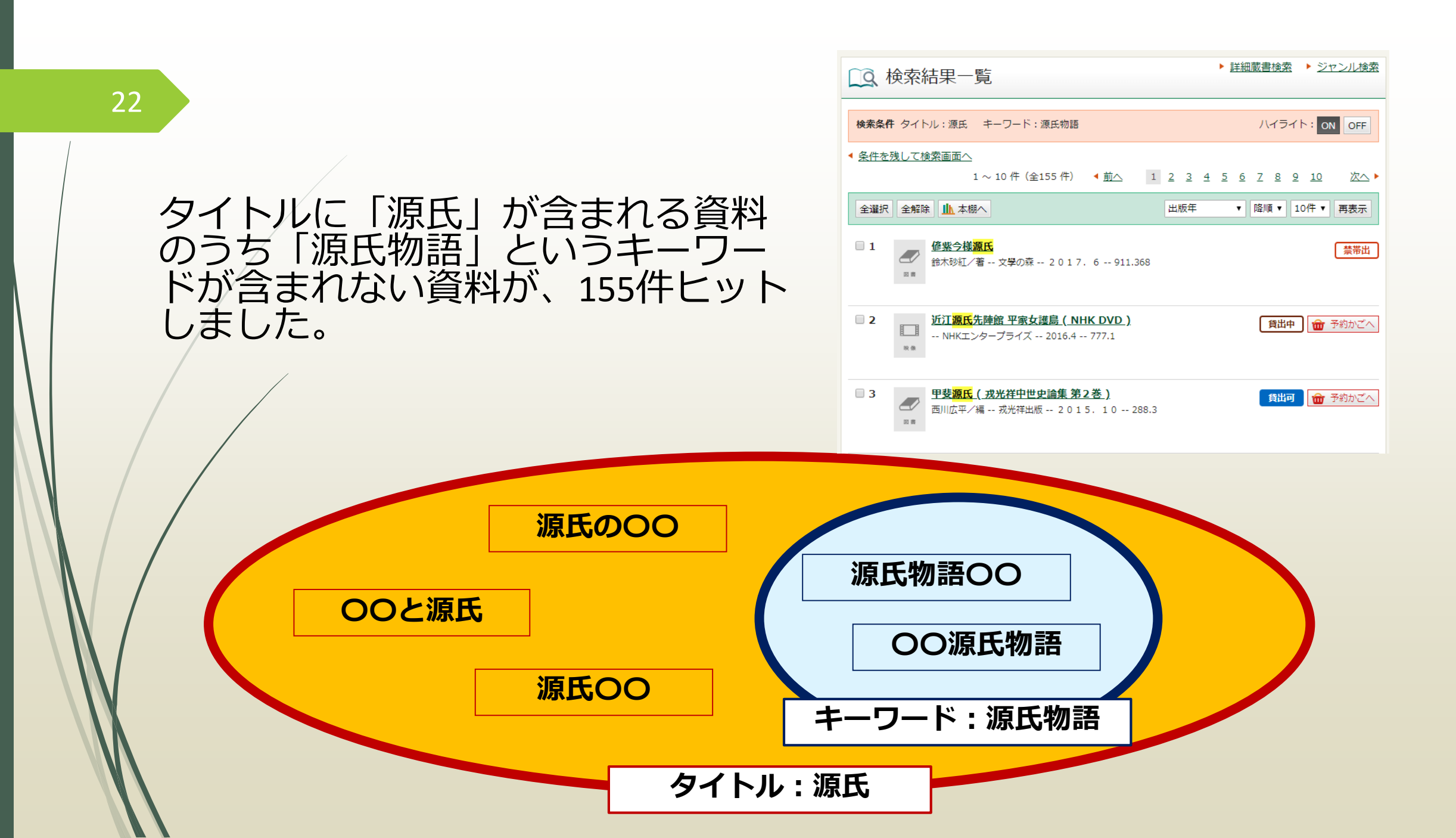

## 23 その他にも色々な条件を指定して検索することができます!

詳細蔵書検索画面の右側にある「結果の表示方法」で…

①対象資料:雑誌だけ、CDだけというように、対象を 指定することができます。

②**ソート条件**:タイトル順・著者順・出版年順 が選べます。

表示順:ソート条件の並びを昇順か降順か選べます。
 例…出版年・昇順 → 出版が古い順に表示
 タイトル・昇順 → タイトル「あ」から
 一覧表示件数:10件・25件・50件が選べます。

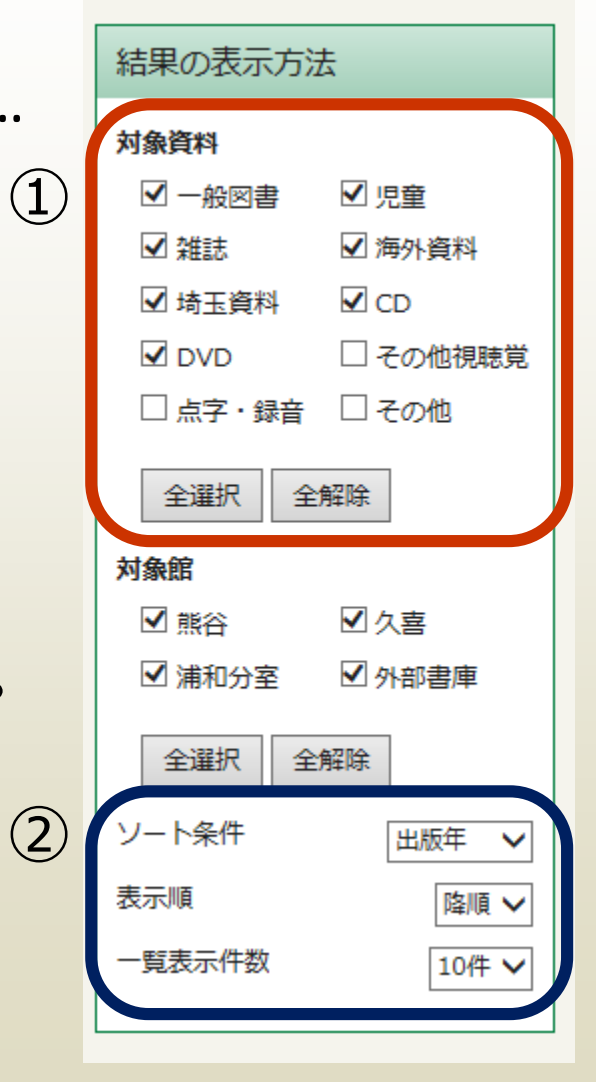

#### 詳細蔵書検索画面の下にある「補足項目」で・・・

ここでは、上の検索項目を 入力したうえで選ぶことが できます。

③分類:参照選択

|    | 補足項目 単独では検索できません。      |
|----|------------------------|
| 3  | 分類:参照選択□               |
| 4) | 出版年<br>(西暦4桁半角数字) 年~ 年 |
| 5  | 巻次/巻号~                 |
|    |                        |

ズのボタンを押すと、NDC分類で絞り込むことができます。

④出版年:西暦を4ケタ半角数字で入力します。

雑誌に関しては、創刊年になるので注意が必要です。

⑤**巻次/巻号**:資料の巻次や巻号などで絞り込めます。

|                        | 6                                                        |
|------------------------|----------------------------------------------------------|
| ⑥資料指定: ISBN (図書)       | 他の項目と組み合わせて検索することはできません。                                 |
|                        | ISBN V                                                   |
|                        | 7 = 言語区分                                                 |
| 資料」一ト                  |                                                          |
| が選べます。                 | 图         別置記号         請求記号1         請求記号2         請求記号3 |
|                        |                                                          |
| ⑦ 言語 反分・ 口木 語・ 苗 語 かどの | リセット 指定館で探す                                              |
|                        |                                                          |
| / 言語か選べます。             |                                                          |

⑧**請求記号**:背ラベルにある数字や記号で調べられます。 **別置記号**:別置記号には、R:参考図書、B:文庫本、S:埼玉資料、 D:大型本、などがあります。

詳細蔵書検索画面の下にある項目で…

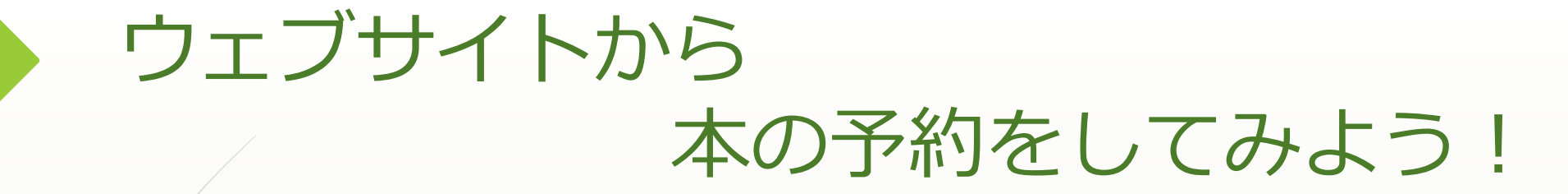

図書館資料をウェブサイトから予約するには、 図書館利用カード番号とパスワードが必要です!

26

まず、図書館の利用登録をして、利用者カードを作りましょう。 利用登録をすると、初期パスワードが渡されます。 このパスワードは有効期限が1週間ですので、その間に自分で、 他人からわからないパスワードに変更しましょう!

## パスワードの変更方法

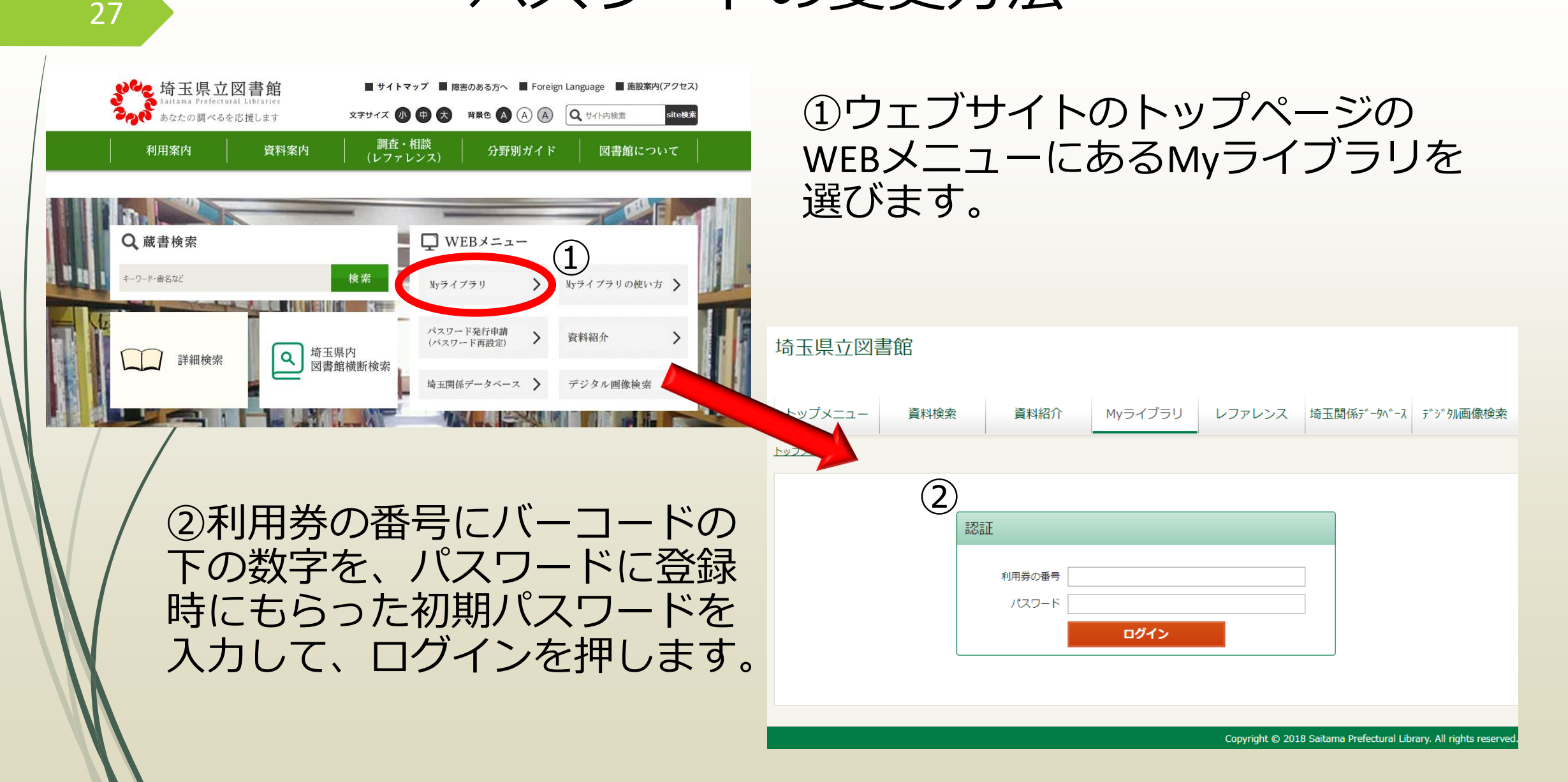

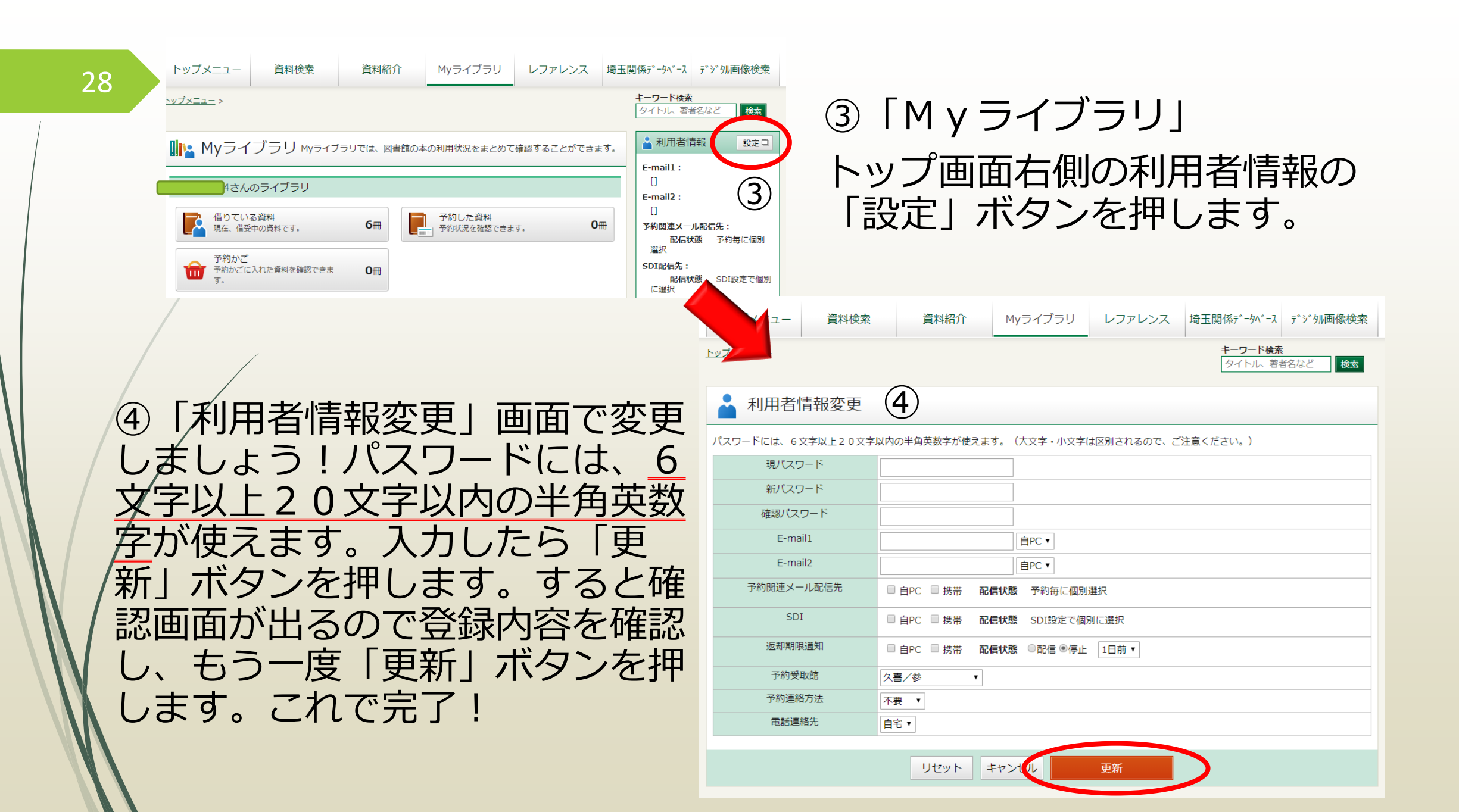

# 【パスワードについて】

・予約システム「Myライブラリ」は、利用者カード番号とパスワードで 管理しています。ご本人以外の方に悪用される危険をさけるために、パス ワードの変更・管理は必ずご本人が行ってください。

・パスワードを忘れてしまった場合には、以下の方法で再度登録してくだ さい。その際、以前のパスワードは無効になります。

1) メールアドレスを登録している

29

→ウェブサイトトップページの「パスワード発行申請」から再登録

2) メールアドレスを登録していない

→図書館で仮パスワードを再発行します

(ご来館いただくか、お電話でご連絡ください。)

# Myライブラリにログインしよう!

My ライブラリでできること・・・

- ・貸出状況の確認、借りている資料の返却期限の延長
- ・予約状況の確認、予約の取り消し
- ・利用者情報の登録、変更

30

・ 自分だけの「本棚」の作成 ・ 通知機能の設定、変更

などなど・・・

Myライブラリにログインして 借りたい本を予約してみましょう!

## 資料検索をして本を予約してみよう!

## My ライブラリにログインすると、画面右上にログイン情報 が表示されます。

この状態で 「資料検索」の タブに移動して 借りたい本を 検索して みましょう。

| 埼玉県立図書館                       | ようこそ (のうちょう)<br>前回ログイン日時:2019/1      | さん   <u>ログアウト</u><br>11/21 17:23:07   パス | ワード変更日時:2019/08/08 13:24:35                                                                                        |
|-------------------------------|--------------------------------------|------------------------------------------|----------------------------------------------------------------------------------------------------|
| トップメニュー 資料検索 資料紹介             | Myライブラリ                              | レファレンス 増                                 | 奇玉関係データベース デジタル画像検索                                                                                                |
| <u>トップメニュー</u> >              |                                      |                                          | <b>キーワード検索</b> タイトル、著者名など 検索                                                                                       |
| Q 詳細蔵書検索                      |                                      | ▶ <u>ジャンル検</u>                           | 索 結果の表示方法                                                                                                    |
| 1箇所以上入力し、【指定館で探す】ボタンを押してください。 | 5                                    |                                          | <ul> <li>対象資料</li> <li>☑ 一般図書</li> <li>☑ 児童</li> <li>☑ 雑誌</li> <li>☑ 海外資料</li> <li>☑ 法工资料</li> <li>☑ CD</li> </ul> |
| リセット 指定                       | 官で探す                                 |                                          | <ul> <li>□ 山玉良科</li> <li>□ DVD</li> <li>□ その他視聴覚</li> <li>□ 点字・録音</li> <li>□ その他</li> </ul>                        |
| タイトル  イリンピック                  | を含む                                  | かつ 🗸                                     | 全選択全解除                                                                                                    |
| 著者        一般件名        出版者     | を含む        を含む        を含む        を含む | かつ <b>、</b><br>かつ <b>、</b>               | <b>対象館</b> <ul> <li>☑ 熊谷</li> <li>☑ 魚喜</li> <li>☑ 浦和分室</li> <li>☑ 外部書庫</li> </ul>                                  |

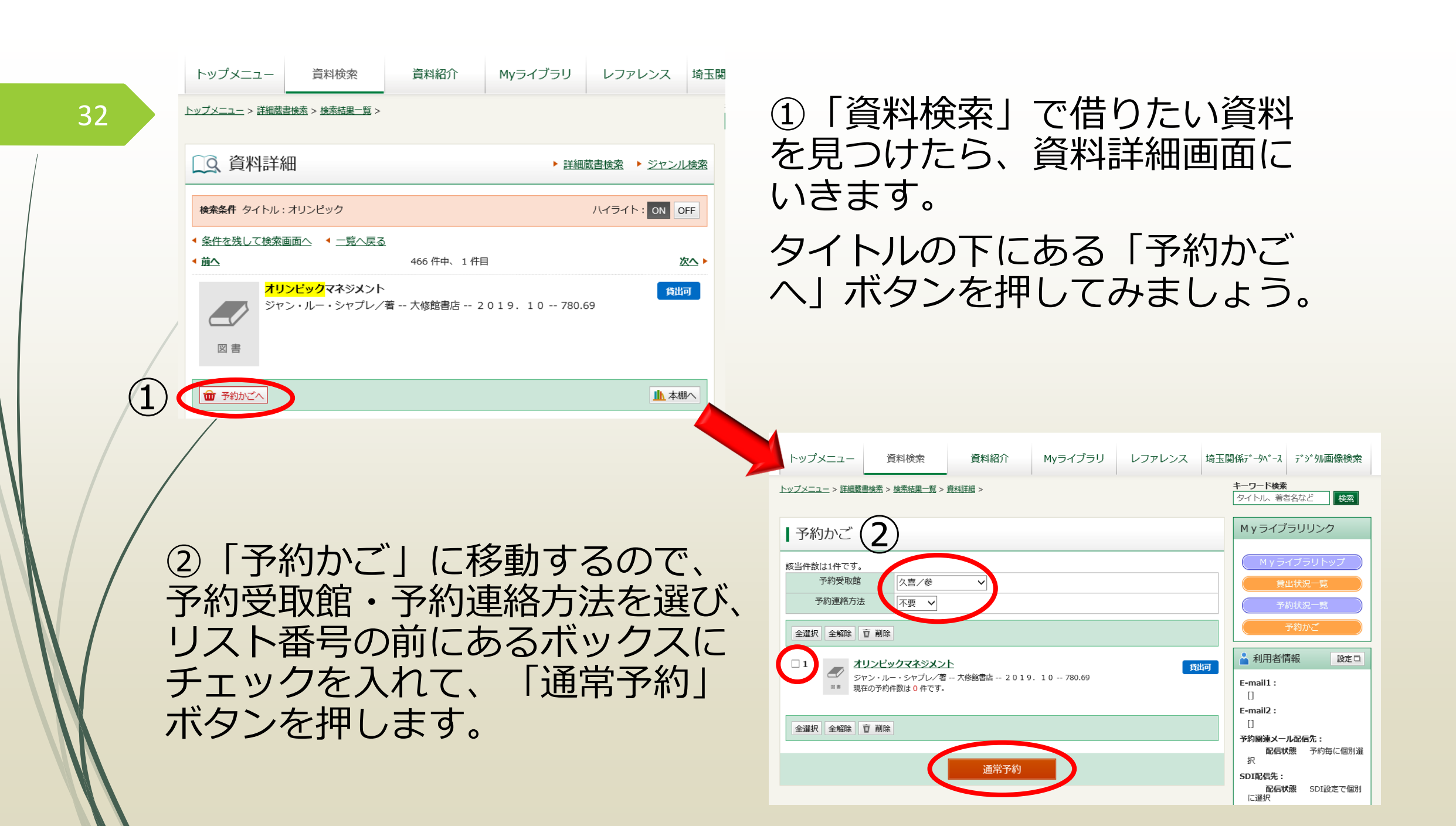

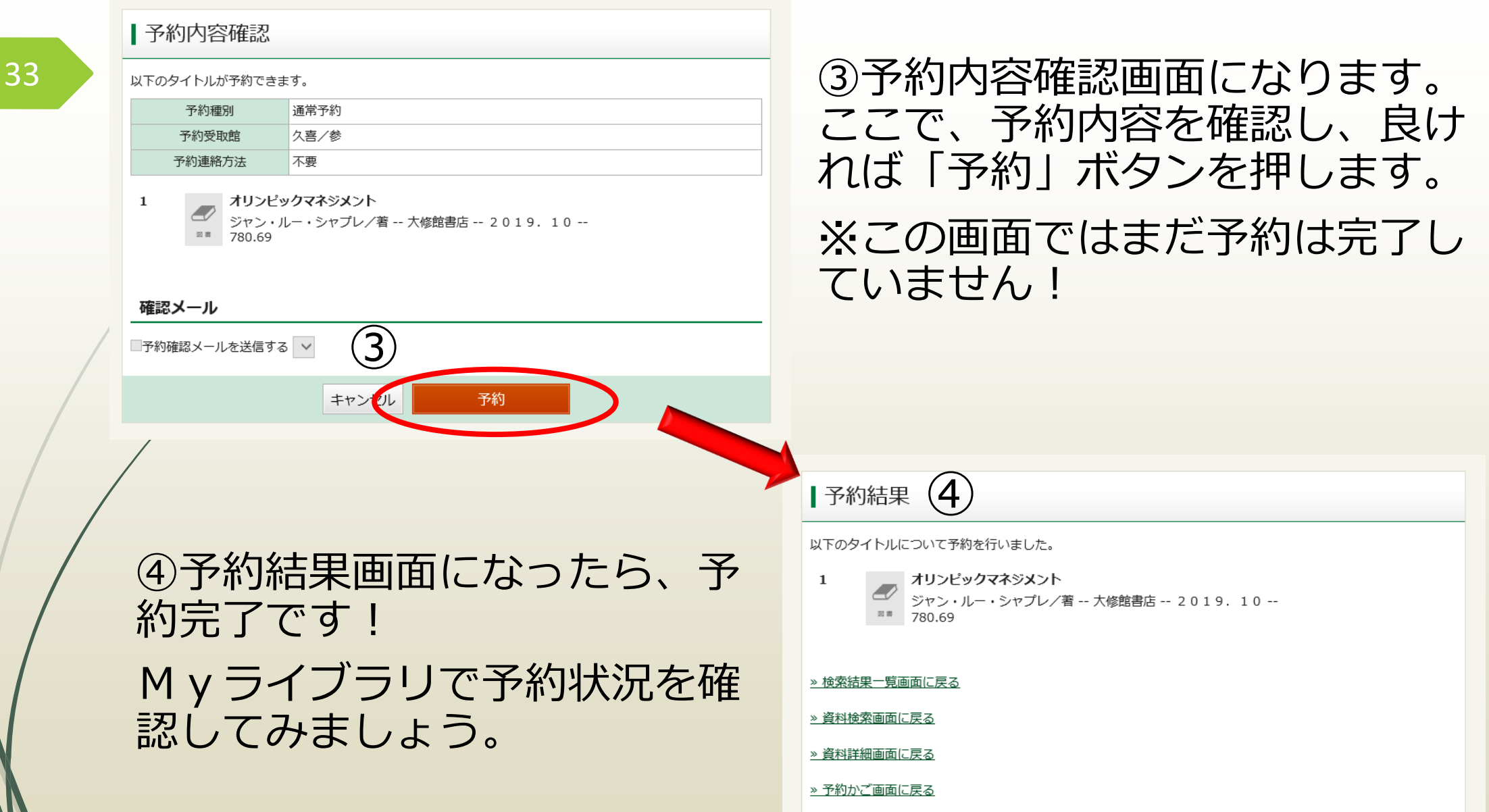

» Myライブラリトップ画面に戻る

# Myライブラリトップ画面について

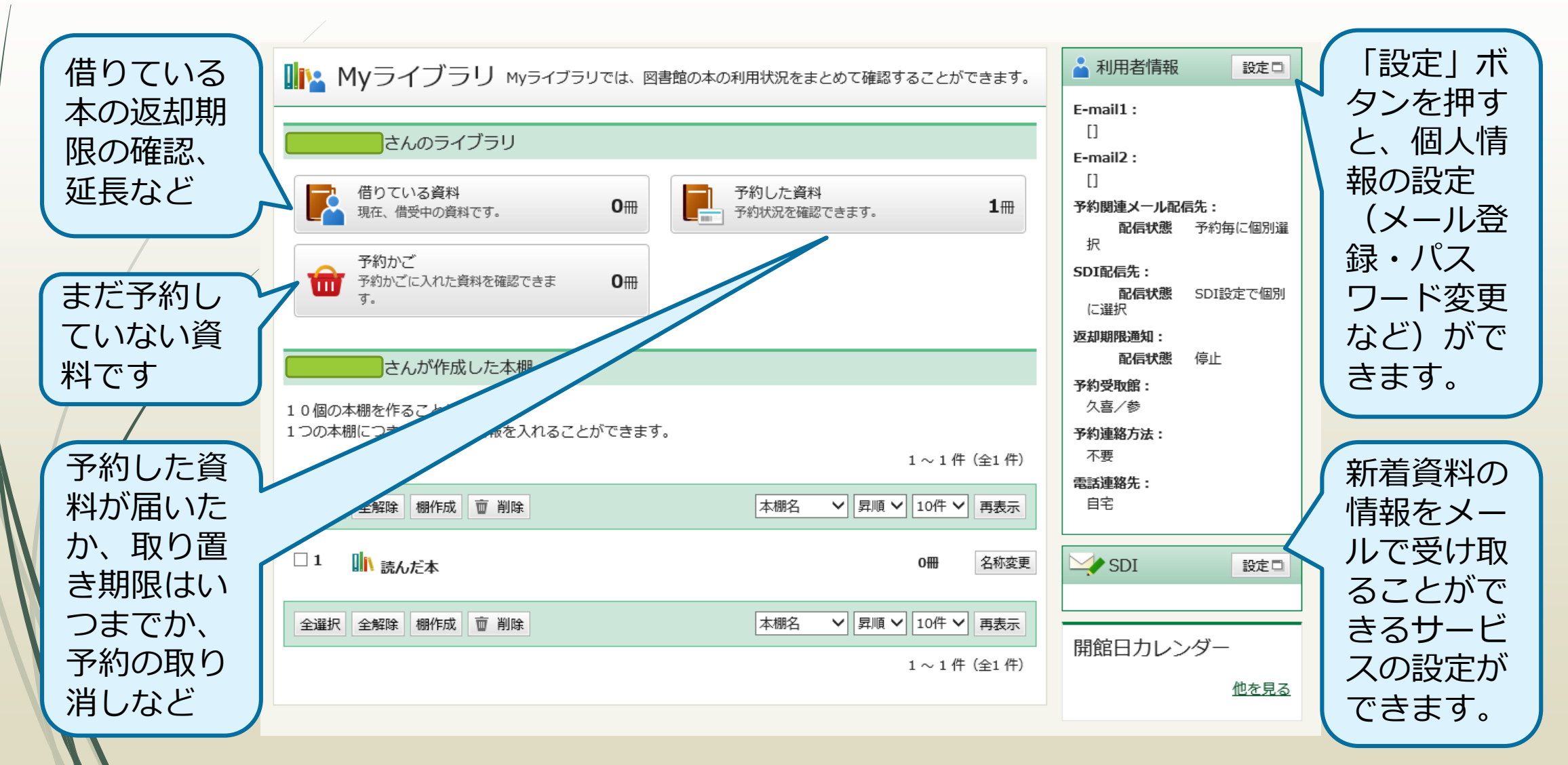

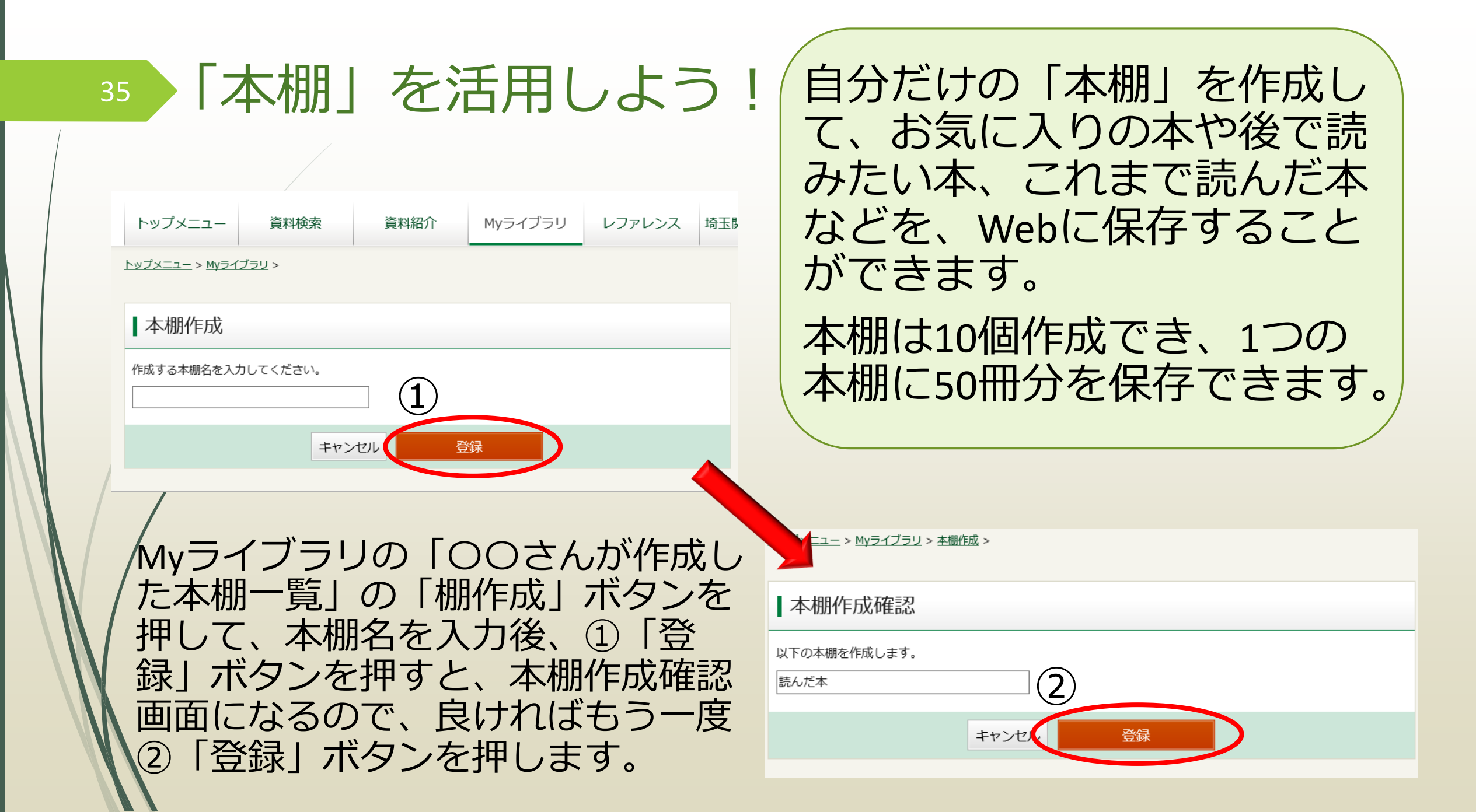

## Myライブラリに本棚が追加されました!

| W         Myライブラリ         муライブラリでは、図書館の本の利用状況をまとめて確認することができます。           さんのライブラリ         さんのライブラリ         ア約した資料           確在、借受中の資料です。         0円         予約した資料<br>予約状況を確認できます。         1円           デ約かご<br>す。         予約かご<br>す。         0円         1                                                                                                    | <ul> <li>▲ 利用者情報 設定□</li> <li>E-mail1:         <ul> <li>[]</li> <li>E-mail2:                 <ul> <li>[]</li> <li>P約関連メール配信先:</li></ul></li></ul></li></ul> | この画面では、本棚<br>の名称を変更したり、<br>登録した本の冊数を<br>確認出ます。<br>また、それぞれの本 |
|----------------------------------------------------------------------------------------------------|----------------------------------------------------------------------------------------------------|-------------------------------------------------------------|
| さんが作成した本棚一覧<br>10個の本棚を作ることができます。<br>1つの本棚につき50冊分の情報を入れることができます。<br>1~1件(全1件)<br>全選択 全解除 棚作成 <u>商 削除</u> <u>★棚名</u> ✓ 昇順 ✓ 10件 ✓ 再表示                                                                                                    | <b>配信状態</b> 停止<br><b>予約受取館:</b><br>久喜/参<br><b>予約連絡方法:</b><br>不要<br><b>電話連絡先:</b><br>自宅                                                                      | 棚の画面では、登録<br>した資料を別の本棚<br>に複写したり、移動                         |
| □ 1     □↑     読んだ本     ○冊     名称変更       全選択     全解除     棚作成     回     副係     ▲     ○冊     名称変更       1     →     (□     (□     (□     (□     (□     (□     (□       1     →     (□     (□     (□     (□     (□     (□     (□     (□     (□     (□     (□     (□     (□     (□     (□     (□     (□     (□     (□     (□     (□     (□     (□     (□     (□     (□     (□     (□     (□     (□     (□     (□     (□     (□     (□     (□     (□     (□     (□     (□     (□     (□     (□     (□     (□     (□     (□     (□     (□     (□     (□     (□     (□     (□     (□     (□     (□     (□     (□     (□     (□     (□     (□     (□     (□     (□     (□     (□     (□     (□     (□     (□     (□     (□     (□     (□     (□     (□     (□     (□     (□     (□     (□     (□     (□     (□     (□     (□     (□     (□     (□     (□     (□     (□     (□     (□     (□     (□     (□     (□ | SDI<br>設定<br>開館日カレンダー                                                                                                    | さます。                                                        |

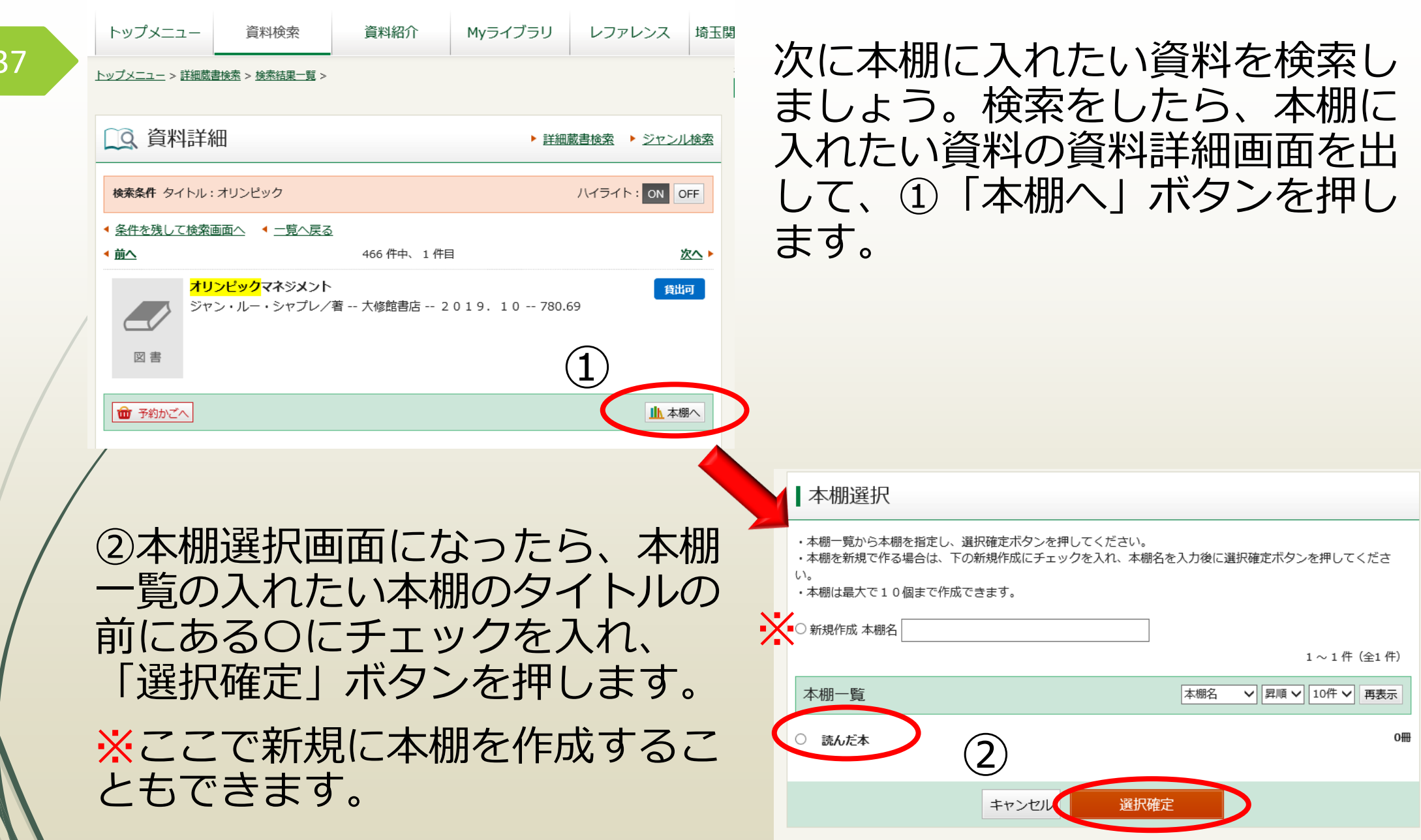

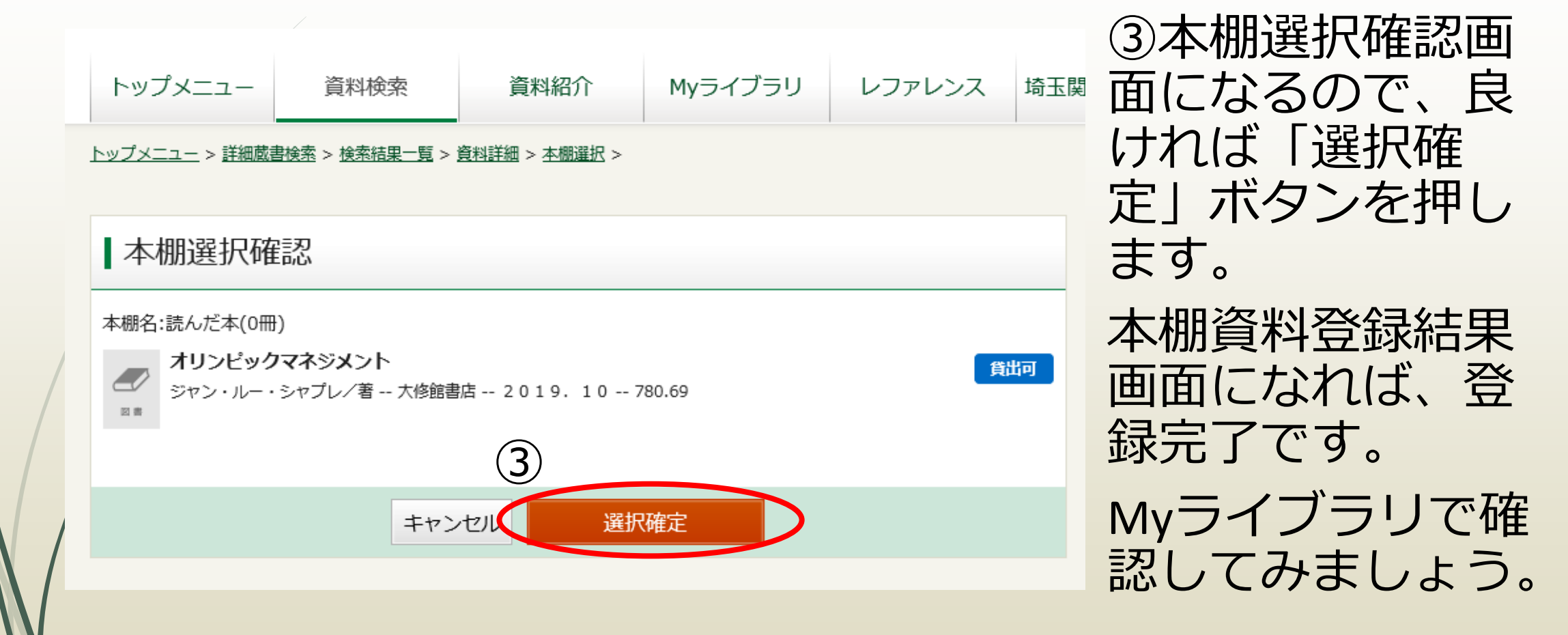

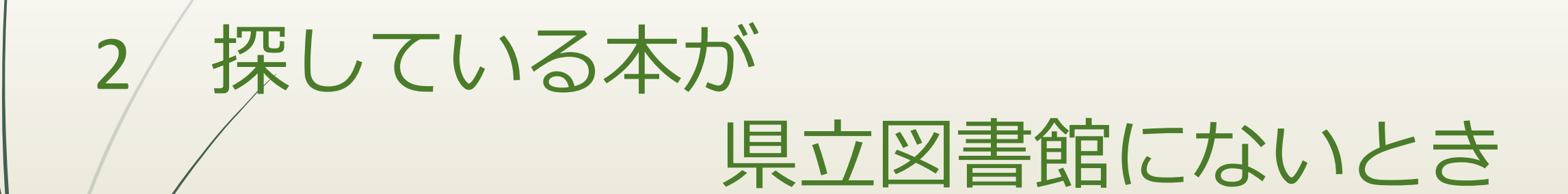

## 埼玉県内の図書館に本があるか調べてみよう!

|   |        |            | 図書館<br>Il Libraries<br>応援します 文字サイズ 小           | ップ ■ 障害のある方へ ■<br>● 大 背景色 A A | Foreign Lang           | <b>guage ■ 施設案内(</b><br>サイト内検索 | アクセス)<br>site検索 |  |
|---|--------|------------|------------------------------------------------|-------------------------------|------------------------|--------------------------------|-----------------|--|
|   |        | 利用案内       | 資料案内   調査・相<br>(レファレ                           | 目談 │ 分野別ヵ<br>ンス) │ 分野別ヵ       | ガイド                    | 図書館につい                         | って              |  |
|   | 1      | Q蔵書検索      |                                                | Q WEBメニュー                     | af                     | THE                            |                 |  |
|   | u un l | キーワード・書名など | 検索                                             | Myライブラリ                       | > My5                  | ライブラリの使い方                      | >               |  |
| / |        | 詳細検索       | <ul><li>  、 埼玉県内  </li><li>  図書館横断検索</li></ul> | パスワード発行申請<br>(パスワード再設定)       | > 資料                   | 科紹介                            | >               |  |
|   |        |            |                                                | 埼玉関係データベース                    | <b>〉</b> デ             | ジタル画像検索                        | >               |  |
|   |        | 図書館からのお知らせ |                                                | 「埼玉                           | 県内図<br>をク <sup>レ</sup> | ]書館横断<br>リック!                  | 「検索」            |  |

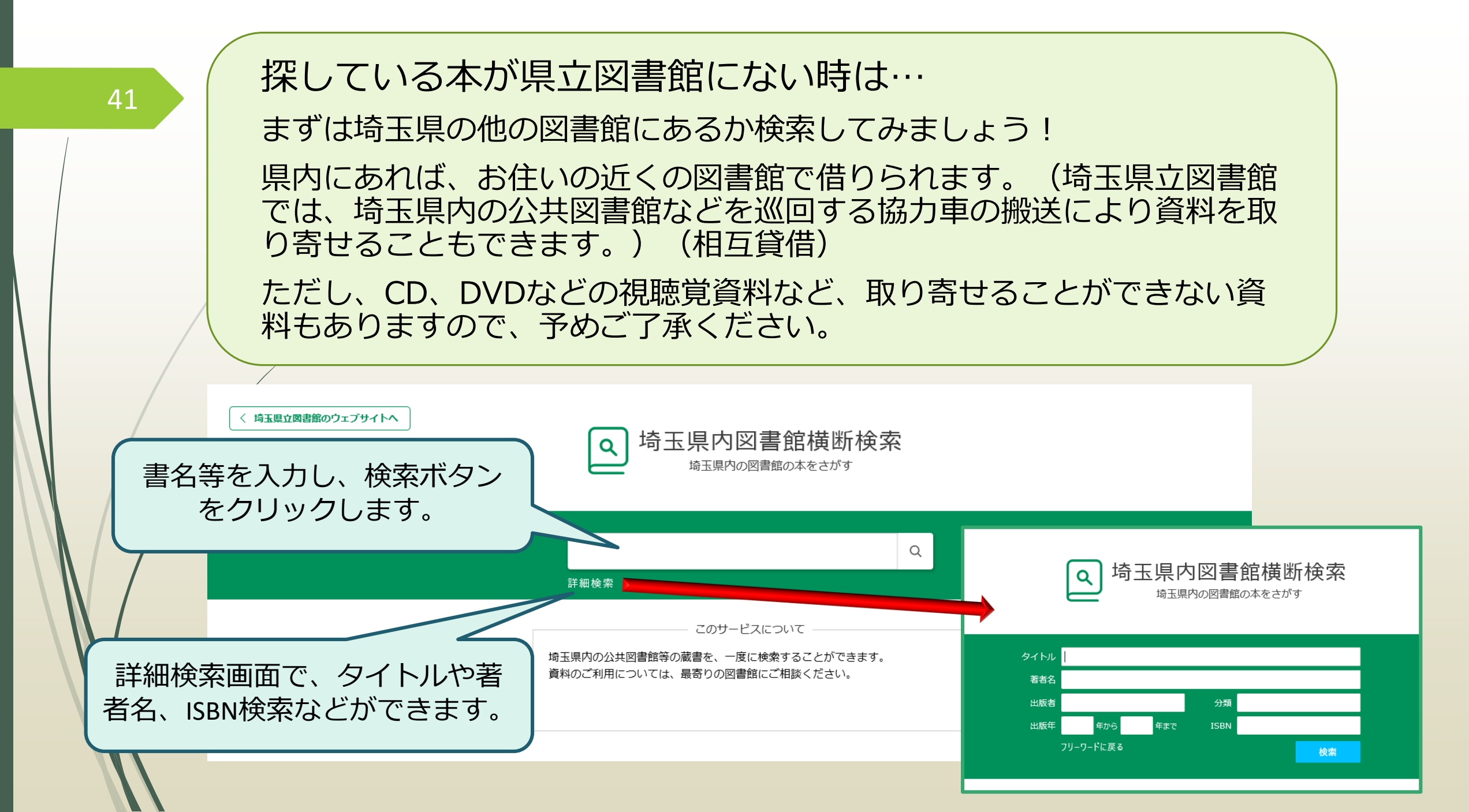

#### 例えば…

42

## 今年の本屋大賞受賞作『そして、バトンは渡された』を検索すると…

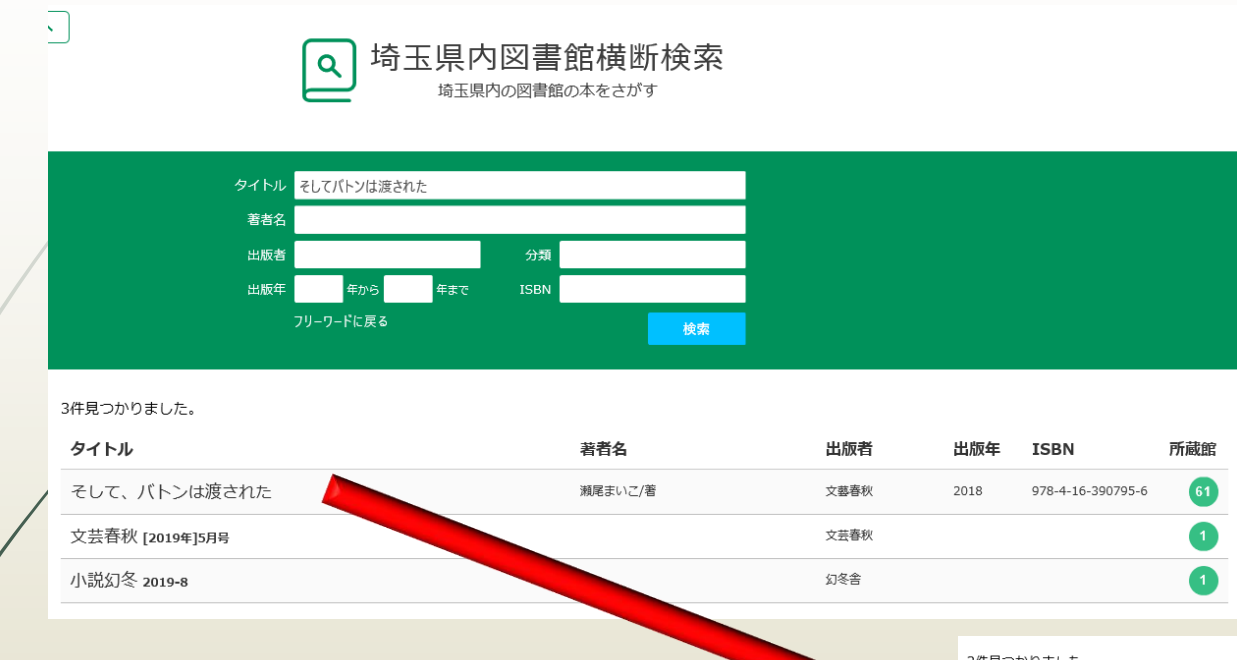

## 3件ヒットしました。

上から出版の新しい順で 表示されます。一番上の タイトルをクリックする と…

県内で所蔵している図書館等が表示され ます。この場合、61館所蔵しています。 表示された市町村名をクリックすると、 そこの図書館のOPACに移動できます。

| 31千兄 フルウよしん  | <u> </u> |         |     |       |         |      |      |     |          |              |     |
|--------------|----------|---------|-----|-------|---------|------|------|-----|----------|--------------|-----|
| タイトル         |          |         |     |       | 著者名     |      | 出版者  | 出   | 版年 ISB   | N            | 所蔵館 |
| そして、バトンは渡された |          |         |     |       | 瀬尾まいこ/著 |      | 文藝春秋 | 20  | 18 978-4 | -16-390795-6 | ×   |
| 61館所蔵        | 熊谷市      | 本庄市     | 深谷市 | 美里町   | 神川町     | 上里町  | 寄居町  | 秩父市 | 橫瀬町      | 小鹿野町         |     |
|              | 春日部市     | 草加市     | 越谷市 | 八潮市   | 三郷市     | 吉川市  | 行田市  | 加須市 | 羽生市      | 久喜市          |     |
|              | 蓮田市      | 幸手市     | 白岡市 | 宮代町   | 杉戸町     | 朝霞市  | 志木市  | 和光市 | 新座市      | 富士見市         |     |
|              | ふじみ野市    | 三芳町     | 川越市 | 東松山市  | 坂戸市     | 鶴ヶ島市 | 毛呂山町 | 越生町 | 滑川町      | 嵐山町          |     |
|              | 小川田丁     | 川島町     | 吉見町 | 鳩山町   | ときがわ町   | 所沢市  | 飯能市  | 狭山市 | 入間市      | 日高市          |     |
|              | 川口市      | 蕨市      | 戸田市 | さいたま市 | 鴻巣市     | 上尾市  | 桶川市  | 北本市 | 伊奈町      |              |     |
|              | Wi       | thYouさい | たま  | 埼玉県   | 立大学     |      |      |     |          |              |     |
| 文芸春秋 [2019   |          |         |     | 文芸春秋  |         |      |      | 1   |          |              |     |
| 小説幻冬 2019-8  |          |         |     |       |         |      | 幻冬舎  |     |          |              | 1   |

# 取り寄せ・リクエストを依頼してみよう!

県立図書館未所蔵資料のリクエスト申し込みは、 電話・FAX・ウェブサイトまたはカウンターで申し込むことができます。 (注意事項がありますので申し込む前によくお読みください)

埼玉県立熊谷図書館 電話:048-523-6291 FAX:048-523-6468 埼玉県立久喜図書館 電話:0480-21-2659 FAX:0480-21-2791

未所蔵資料リクエストフォーム
https://www1.lib.pref.saitama.jp/index.php?page\_id=670
(ホーム> 利用案内> 各館サービス案内
> 県立図書館未所蔵資料のリクエストについて
>未所蔵資料リクエストフォーム)

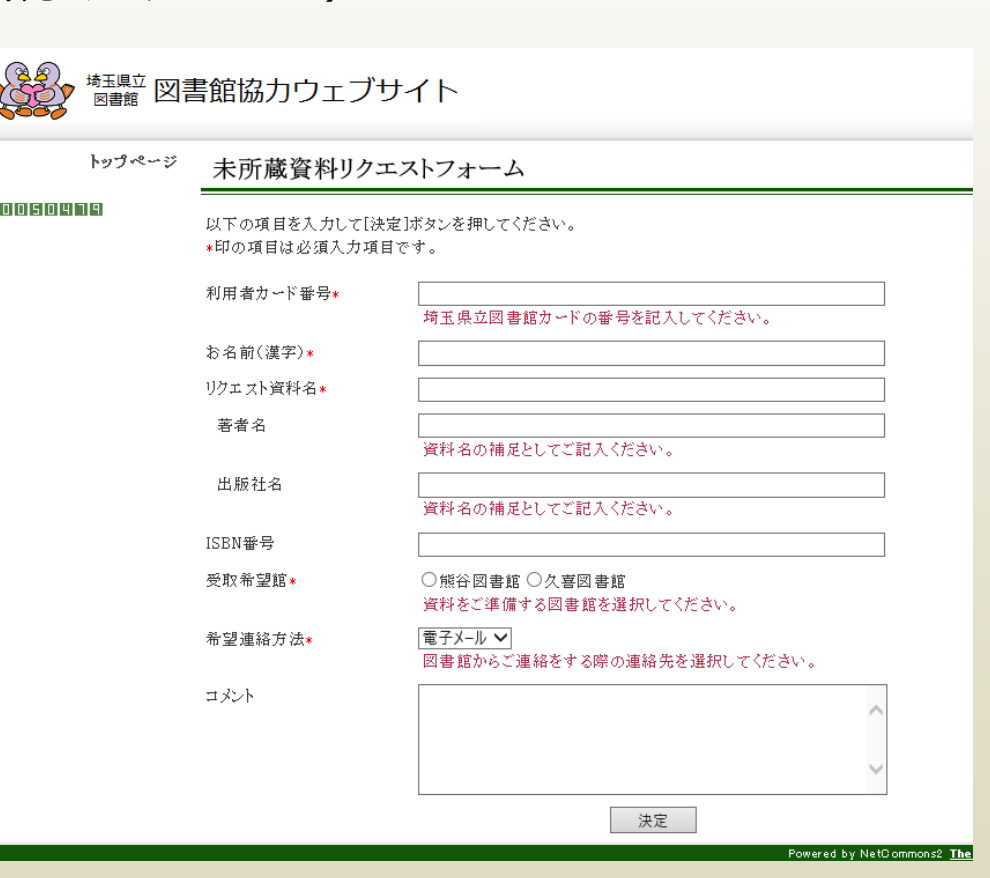

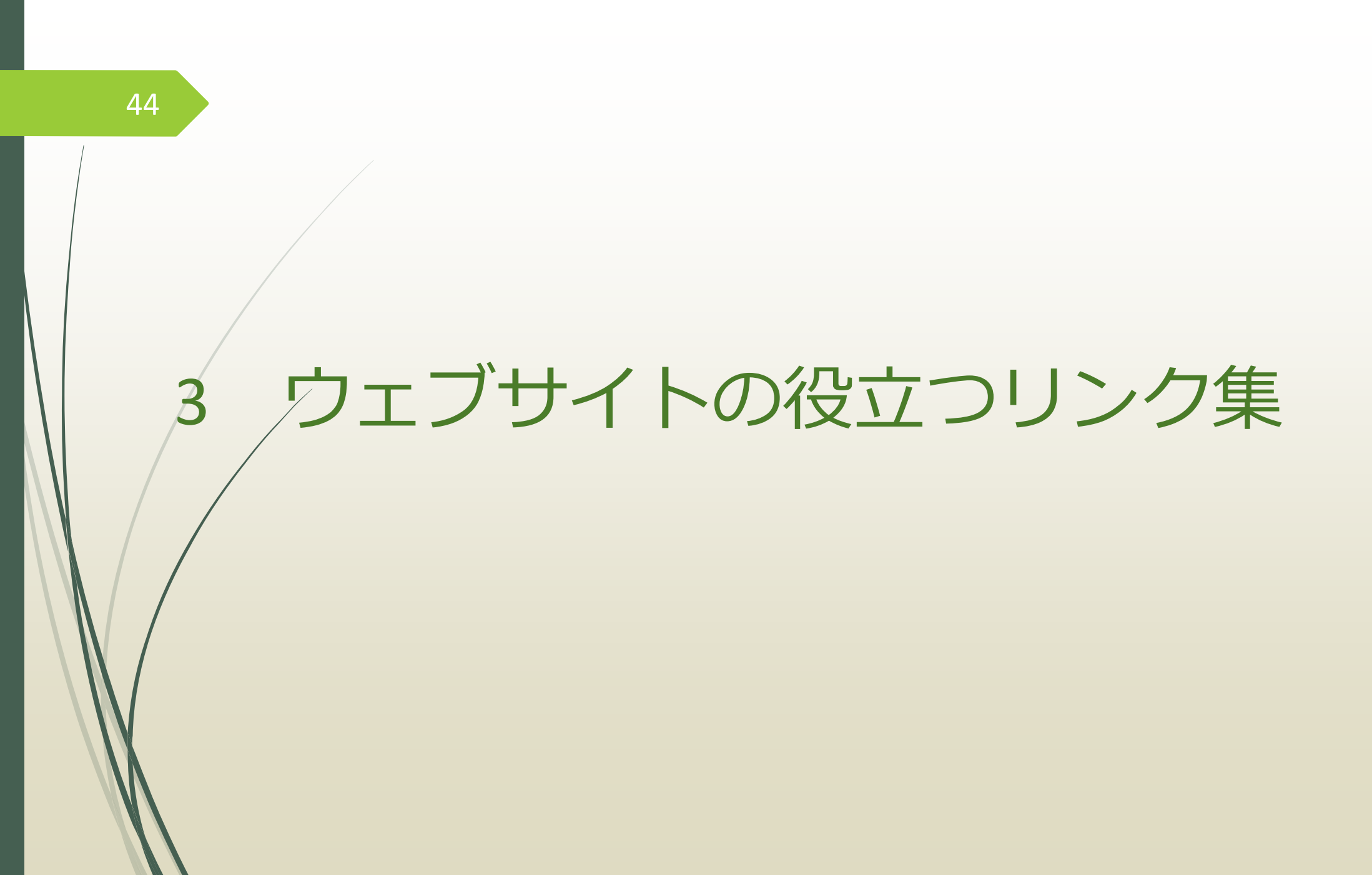

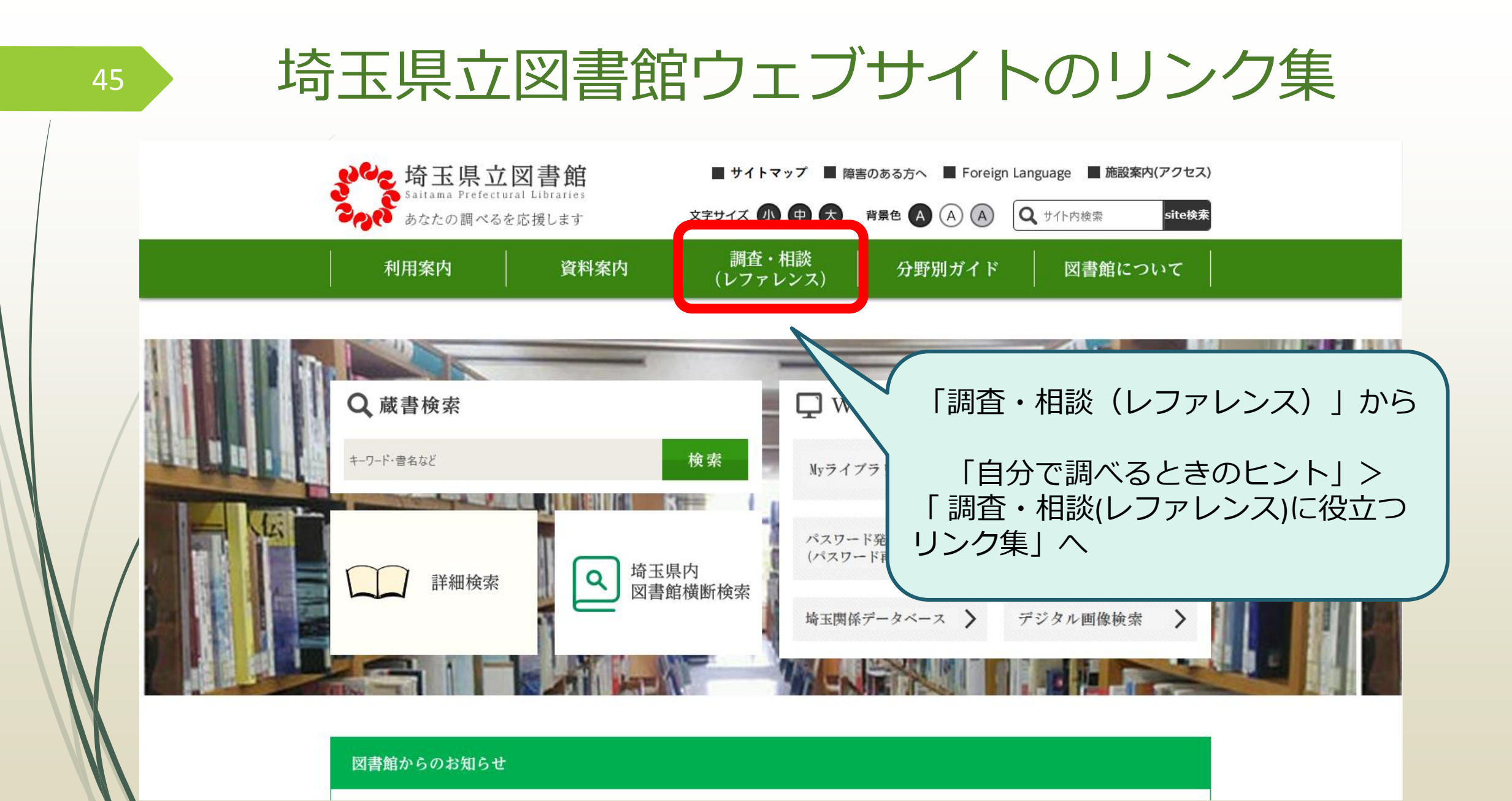

・埼玉の図書館類縁機関案内
・埼玉県暮らしに役立つリンク集
・調査・研究に役立つリンク集
・都道府県図書館リンク集

があり、様々な調査に役立つ サイトを紹介しています。 専門分野の知識を知りたい時や 調べもの、情報収集の際に 活用してください。

| 利用案内 資料案内 調査・対 (レファレ                                          |
|---------------------------------------------------------------|
| <u>ホーム</u> > <u>調査・相談(レファレンス)</u> > <u>自分で調べるときのヒント</u> > 調査・ |
| 調査・相談(レファレンス)に役立つリンク集                                         |
| ○ 埼玉の図書館類縁機関案内                                                |
| ● 埼玉県暮らしに役立つリンク集                                              |
| ○ 調査・研究に役立つリンク集                                               |
| ● 都道府県図書館リンク集                                                 |

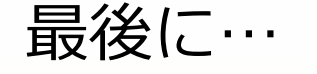

調査・研究に役立つリンク集を使って…

# 練習問題①

・落語の「死神」ってどんな話?

埼玉県暮らしに役立つリンク集を使って…

練習問題2

・「渋沢栄一」の生年月日は?

# ご参加ありがとうございました!